# Easy UPS 3S

## 10–40 kVA 400 V und 10–20 kVA 208 V 3:3, 10–30 kVA 400 V 3:1

## **Betrieb**

03/2020

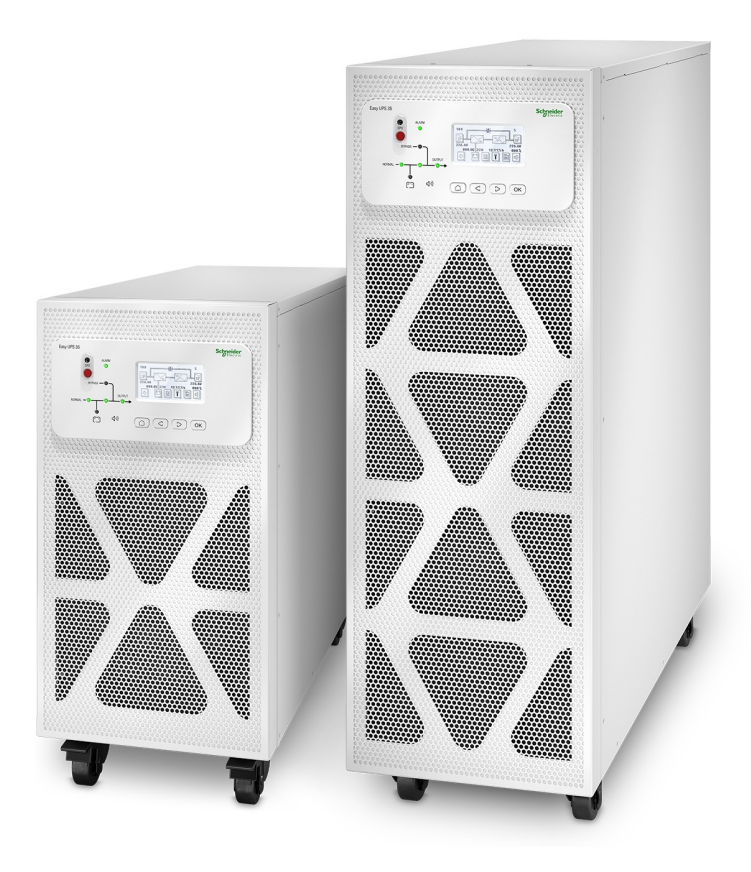

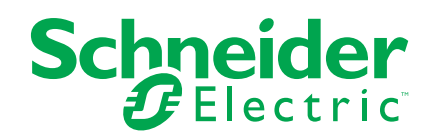

## **Rechtliche Hinweise**

Die Marke Schneider Electric sowie alle anderen in diesem Handbuch enthaltenen Markenzeichen von Schneider Electric SE und seinen Tochtergesellschaften sind das Eigentum von Schneider Electric SE oder seinen Tochtergesellschaften. Alle anderen Marken können Markenzeichen ihrer jeweiligen Eigentümer sein. Dieses Handbuch und seine Inhalte sind durch geltende Urheberrechtsgesetze geschützt und werden ausschließlich zu Informationszwecken bereitgestellt. Ohne die vorherige schriftliche Genehmigung von Schneider Electric darf kein Teil dieses Handbuchs in irgendeiner Form oder auf irgendeine Weise (elektronisch, mechanisch, durch Fotokopieren, Aufzeichnen oder anderweitig) zu irgendeinem Zweck vervielfältigt oder übertragen werden.

Schneider Electric gewährt keine Rechte oder Lizenzen für die kommerzielle Nutzung des Handbuchs oder seiner Inhalte, ausgenommen der nicht exklusiven und persönlichen Lizenz, die Website und ihre Inhalte in ihrer aktuellen Form zurate zu ziehen.

Produkte und Geräte von Schneider Electric dürfen nur von Fachpersonal installiert, betrieben, instand gesetzt und gewartet werden.

Da sich Standards, Spezifikationen und Konstruktionen von Zeit zu Zeit ändern, können die in diesem Handbuch enthaltenen Informationen ohne vorherige Ankündigung geändert werden.

Soweit nach geltendem Recht zulässig, übernehmen Schneider Electric und seine Tochtergesellschaften keine Verantwortung oder Haftung für Fehler oder Auslassungen im Informationsgehalt dieses Dokuments oder für Folgen, die aus oder infolge der Verwendung der hierin enthaltenen Informationen entstehen.

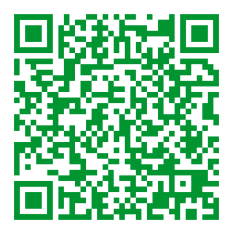

Go to *http://www.productinfo.schneider-electric.com/portals/ui/easyups3s/* for translations.

Rendez-vous sur http://www.productinfo.schneider-electric.com/portals/ui/ easyups3s/ pour accéder aux traductions.

Vaya a http://www.productinfo.schneider-electric.com/portals/ui/easyups3s/ para obtener las traducciones.

Gehe zu *http://www.productinfo.schneider-electric.com/portals/ui/easyups3s/* für Übersetzungen.

Vai a *http://www.productinfo.schneider-electric.com/portals/ui/easyups3s/* per le traduzioni.

Vá para http://www.productinfo.schneider-electric.com/portals/ui/easyups3s/ para obter as traduções.

Перейдите по ссылке http://www.productinfo.schneider-electric.com/portals/ui/ easyups3s/ для просмотра переводов.

前往 http://www.productinfo.schneider-electric.com/portals/ui/easyups3s/ 查看译文。 前往 http://www.productinfo.schneider-electric.com/portals/ui/easyups3s/ 查看譯文。

# Inhaltsverzeichnis

| W | /ichtige Sicherheitsanweisungen — BEWAHREN SIE DIESE                   |    |
|---|------------------------------------------------------------------------|----|
| А | NWEISUNGEN AUF                                                         | 5  |
|   | Elektromagnetische Verträglichkeit                                     | 6  |
|   | Sicherheitsvorkehrungen                                                | 6  |
| Ü | bersicht                                                               | 7  |
| • | Benutzeroberfläche                                                     | 7  |
|   | Anzeige                                                                | 9  |
|   | Übersicht über eine einzelne USV.                                      | 10 |
|   | Übersicht über ein Parallelsystem mit 1+1-(2N-)Redundanz und           |    |
|   | gemeinsamer Batteriebank.                                              | 11 |
|   | Übersicht über ein Parallelsystem                                      | 12 |
|   | Position der Schalter – 400-V-Systeme                                  | 14 |
|   | Position der Schalter – 208-V-Systeme                                  | 18 |
| B | etriebsmodi                                                            | 20 |
| B | edienungsprozedur                                                      | 24 |
|   | Erstmaliges Starten der USV mithilfe des Assistenten – nur für Einzel- |    |
|   | USV-Systeme mit internen Batterien                                     | 24 |
|   | Checkliste zum erstmaligen Starten – nur für Einzel-USV-Systeme        |    |
|   | mit internen Batterien                                                 | 25 |
|   | Starten einer einzelnen USV im Normalbetrieb                           | 25 |
|   | Umschalten einer einzelnen USV aus dem normalen in den statischen      |    |
|   | Bypass-Modus                                                           | 27 |
|   | Umschalten einer einzelnen USV aus dem statischen Bypass-Modus in      |    |
|   | den normalen Modus                                                     | 28 |
|   | Umschalten einer einzelnen USV aus dem normalen in den Wartungs-       |    |
|   | Bypass-Modus                                                           | 28 |
|   | Umschalten einer einzelnen USV aus dem Wartungs-Bypass-Modus in        |    |
|   | den normalen Modus                                                     | 29 |
|   | Umschalten eines Parallelsystems aus dem normalen in den Wartungs-     |    |
|   | Bypass-Modus                                                           | 30 |
|   | Umschalten eines Parallelsystems aus dem Wartungs-Bypass-Modus in      |    |
|   | den Normalbetrieb                                                      | 31 |
|   | Isolieren einer einzelnen USV vom Parallelsystem                       | 32 |
|   | Starten und Hinzufügen einer USV zu einem laufenden                    |    |
|   | Parallelsystem                                                         | 33 |
| K | onfiguration                                                           | 36 |
|   | Registrieren von Easy UPS 3S                                           | 36 |
|   | Festlegen der Anzeigesprache                                           | 36 |
|   | Einstellen von Datum und Uhrzeit                                       | 37 |
|   | Festlegen der USV-Einstellungen                                        | 37 |
|   | Festlegen der Batterieeinstellungen                                    | 38 |
|   | Empfohlene Einstellungen für 400-V-USV-Systeme mit internen            |    |
|   | Batterien und modularen Batterieschränken                              | 39 |
|   | Emptohlene Einstellungen für 208-V-USV-Systeme mit internen            |    |
|   | Batterien und modularen Batterieschränken                              | 41 |
|   | Festiegen des Lite Cycle Monitoring                                    | 43 |
|   | Einstellungen                                                          | 44 |

| Tests                                        |    |
|----------------------------------------------|----|
| Durchführen eines Batteriewartungstests      |    |
| Durchführen eines Batterietests              | 46 |
| Wartung                                      | 47 |
| Ersetzen von Teilen                          |    |
| Feststellen, ob Sie ein Ersatzteil benötigen | 47 |
| Ersetzen Sie den Staubfilter                 | 47 |
| Fehlerbehebung                               | 50 |
| Anzeigen aktiver Alarme                      |    |
| Summer                                       |    |
| Status- und Alarmmeldungen                   |    |
|                                              |    |

## Wichtige Sicherheitsanweisungen — BEWAHREN SIE DIESE ANWEISUNGEN AUF

Lesen Sie diese Anweisungen aufmerksam durch und machen Sie sich mit dem Gerät vertraut, bevor Sie es installieren, betreiben oder warten. Die folgenden Sicherheitshinweise im Handbuch bzw. am Gerät verweisen auf mögliche Gefahren bzw. auf weitere Informationen zu einem Vorgang.

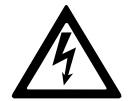

Wird dieses Symbol neben einem Gefahren- bzw. Warnhinweis angezeigt, besteht eine Gefahr durch Elektrizität, die bei Nichtbeachtung der Anweisungen zu Verletzungen führen kann.

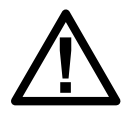

Dieses Symbol ist eine Sicherheitswarnung. Es weist auf mögliche Verletzungsgefahren hin. Beachten Sie zur Vermeidung eventuell tödlicher Verletzungen sämtliche Sicherheitshinweise mit diesem Symbol.

## **A**GEFAHR

**Gefahr** weist auf eine gefährliche Situation hin, die bei Nichtvermeidung zu Tod oder schweren Verletzungen **führen wird**.

Eine Nichtbeachtung dieser Anweisungen hat Tod, schwere Verletzungen oder Schäden an der Ausrüstung zur Folge.

## **A**WARNUNG

**Warnung** weist auf eine gefährliche Situation hin, die bei Nichtvermeidung zu Tod oder schweren Verletzungen **führen kann**.

Eine Nichtbeachtung dieser Anweisungen kann zu Tod, schweren Verletzungen oder Schäden an der Ausrüstung führen.

## **A**VORSICHT

**Vorsicht** weist auf eine gefährliche Situation hin, die bei Nichtvermeidung zu leichten oder mittelschweren Verletzungen **führen kann**.

Eine Nichtbeachtung dieser Anweisungen kann zu Verletzungen oder Schäden an der Ausrüstung führen.

## HINWEIS

**Hinweis** weist auf Vorgänge hin, die nicht zu Verletzungen führen können. Das Sicherheitswarnsymbol darf nicht mit solchen Sicherheitshinweisen verwendet werden.

Eine Nichtbeachtung dieser Anweisungen kann zu Schäden an der Ausrüstung führen.

### **Beachten Sie Folgendes:**

Elektrische Geräte dürfen nur von qualifiziertem Fachpersonal installiert, betrieben und gewartet werden. Schneider Electric übernimmt keine Verantwortung für eventuelle Folgen, die sich aus der Verwendung dieser Materialien ergeben. Qualifiziertes Personal hat Fertigkeiten und Wissen bezüglich der Konstruktion, Installation und des Betriebs elektrischer Geräte. Außerdem hat es Sicherheitstraining erhalten und kann die möglichen Gefahren erkennen und vermeiden.

### Elektromagnetische Verträglichkeit

## **HINWEIS**

### **RISIKO ELEKTROMAGNETISCHER STÖRUNGEN**

Dies ist ein Produkt der Kategorie C3 nach IEC 62040-2. Dies ist ein Produkt für gewerbliche und industrielle Anwendungen in der zweiten Umgebung – möglicherweise sind Installationsbeschränkungen oder zusätzliche Maßnahmen erforderlich, um Störungen zu verhindern. Die zweite Umgebung umfasst alle Gewerbe-, Leichtindustrie- und Industriestandorte mit Ausnahme von Wohngebäuden, Gewerbe- und Industrieanlagen, die ohne Zwischentransformator direkt an ein öffentliches Niederspannungsnetz angeschlossen sind. Montage und Verkabelung müssen gemäß den Vorschriften zur elektromagnetischen Verträglichkeit erfolgen. Dazu gehören z. B. folgende Aspekte:

- Trennung der Kabel
- Verwendung von abgeschirmten oder speziellen Kabeln (sofern relevant)
- Verwendung von geerdeten Kabeltrassen und -haltern aus Metall

Eine Nichtbeachtung dieser Anweisungen kann zu Schäden an der Ausrüstung führen.

### Sicherheitsvorkehrungen

## **A A GEFAHR**

### GEFAHR VON ELEKTROSCHOCK, EXPLOSION UND STROMSCHLAG

Alle Sicherheitshinweise in diesem Dokument müssen gelesen, verstanden und befolgt werden.

Eine Nichtbeachtung dieser Anweisungen hat Tod, schwere Verletzungen oder Schäden an der Ausrüstung zur Folge.

## **A GEFAHR**

#### GEFAHR VON ELEKTROSCHOCK, EXPLOSION UND STROMSCHLAG

Starten Sie das USV-System nach der Verkabelung nicht selbst. Die Inbetriebnahme darf nur von Schneider Electric ausgeführt werden.

Eine Nichtbeachtung dieser Anweisungen hat Tod, schwere Verletzungen oder Schäden an der Ausrüstung zur Folge.

# Übersicht

## Benutzeroberfläche

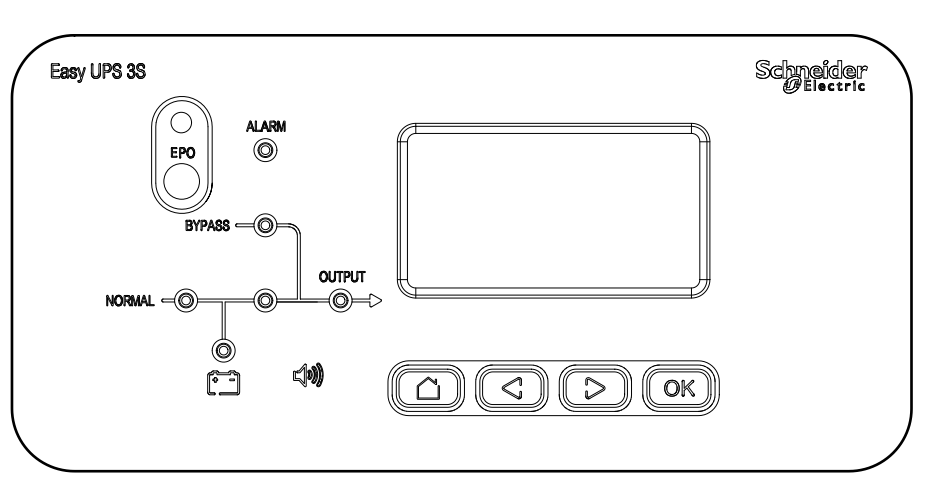

### Schlüssel

|       |        |        | OK      |
|-------|--------|--------|---------|
| Start | Zurück | Weiter | Bestät. |

**EPO** 

Verwenden Sie die Not-Aus-Taste nur in Notfällen. Wird die Not-Aus-Taste gedrückt, schaltet das System sofort den Gleichrichter und den Wechselrichter aus und beendet die Versorgung der Last.

## **A**GEFAHR

# GEFAHR VON STROMSCHLAG, EXPLOSION ODER LICHTBOGENENTLADUNG

Der Steuerkreis der USV bleibt nach dem Drücken der Not-Aus-Taste aktiv, sofern die Netzstromversorgung verfügbar ist.

Eine Nichtbeachtung dieser Anweisungen hat Tod, schwere Verletzungen oder Schäden an der Ausrüstung zur Folge.

### Status-LEDs

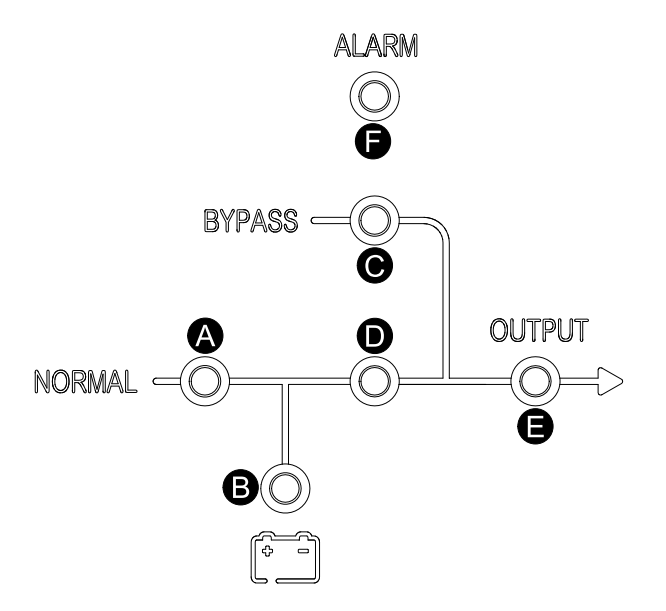

|   | LED                 | Status                                                                                                    |
|---|---------------------|----------------------------------------------------------------------------------------------------|
| A | Gleichrichter       | Grün C: Gleichrichter funktioniert erwartungsgemäß.                                                                   |
|   |                     | Grün blinkend : Gleichrichter funktioniert erwartungsgemäß und Netzstromversorgung ist normal.                        |
|   |                     | Rot -: Der Gleichrichter ist ausgefallen.                                                                             |
|   |                     | Rot blinkend 🗢: Netz ist nicht verfügbar.                                                                             |
|   |                     | AUS : Der Gleichrichter ist ausgeschaltet.                                                                            |
| В | Batterie            | Grün 💭: Batterie wird geladen.                                                                                        |
|   |                     | Grün blinkend S: Batterie wird entladen.                                                                              |
|   |                     | Rot Eatterie ist defekt.                                                                                              |
|   |                     | Rot blinkend S: Batteriespannung niedrig                                                                              |
|   |                     | AUS : Batterie und Batterieladegerät normal, Batterie wird nicht geladen.                                             |
| С | Bypass              | Grün 💭: Last wird über Bypass-Quelle versorgt.                                                                        |
|   |                     | Rot : Bypass-Quelle ist nicht verfügbar oder statischer-Bypass-Schalter funktioniert nicht.                           |
|   |                     | Rot blinkend 🗢: Die Bypass-Spannung liegt außerhalb des Toleranzbereichs.                                             |
|   |                     | AUS O: Bypass-Quelle ist normal.                                                                                      |
| Т | Wechselrich-<br>ter | Grün 💭: Last wird über Wechselrichter versorgt.                                                                       |
|   |                     | Grün blinkend S: Wechselrichter ein, starten, Synchronisierung oder Standby (ECO-<br>Modus) für mindestens ein Modul. |

|   |        | Otation                                                                                                    |
|---|--------|----------------------------------------------------------------------------------------------------|
|   | LED    | Status                                                                                                    |
|   |        | Rot : Last wird nicht über Wechselrichter versorgt, Wechselrichter außer Betrieb.<br>Rot blinkend : Last wird über Wechselrichter versorgt, aber ein Alarm für den<br>Wechselrichter ist vorhanden.<br>AUS : Wechselrichter ist deaktiviert.  |
| E | Last   | Grün : USV-Ausgang ist aktiviert.<br>Rot : Zu lange anhaltende Überlast an USV-Ausgang oder Kurzschluss an Ausgang<br>oder keine Ausgangsleistung vorhanden.<br>Rot blinkend : Überlast an USV-Ausgang.<br>AUS : USV-Ausgang ist deaktiviert. |
| F | Status | Grün : Normaler Modus.<br>Rot : Status "Außer Betrieb".                                                                                                    |

### Anzeige

### Hauptbildschirm

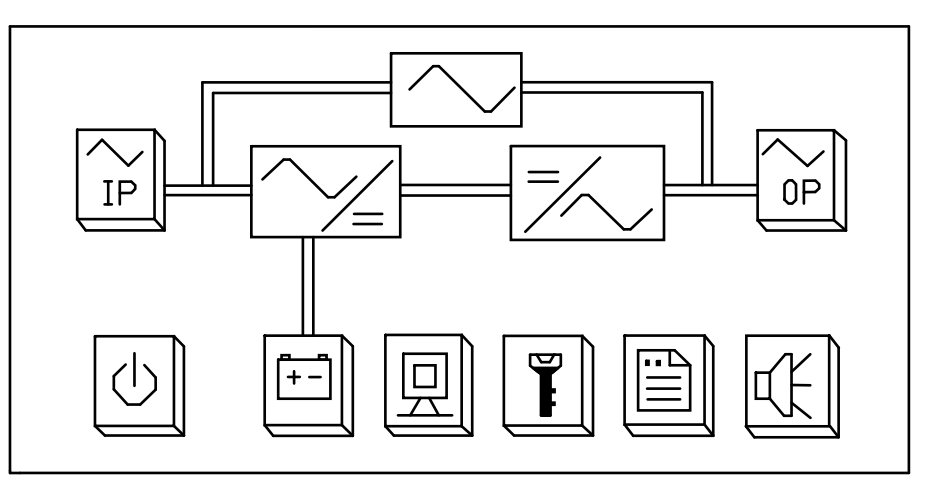

### Tasten

|         | IP                                                             | OP                                            | [+-]                                          | R          |                                  |           | EK)               |
|---------|----------------------------------------------------------------|-----------------------------------------------|-----------------------------------------------|------------|----------------------------------|-----------|-------------------|
| Ein/Aus | Informatio-<br>nen zu<br>Eingangs-<br>und<br>Bypass-<br>Status | Informatio-<br>nen zum<br>Ausgangs-<br>status | Informatio-<br>nen zum<br>Batteriesta-<br>tus | USV-Status | Funktions-<br>einstellun-<br>gen | Protokoll | Deaktivie-<br>ren |

## Übersicht über eine einzelne USV

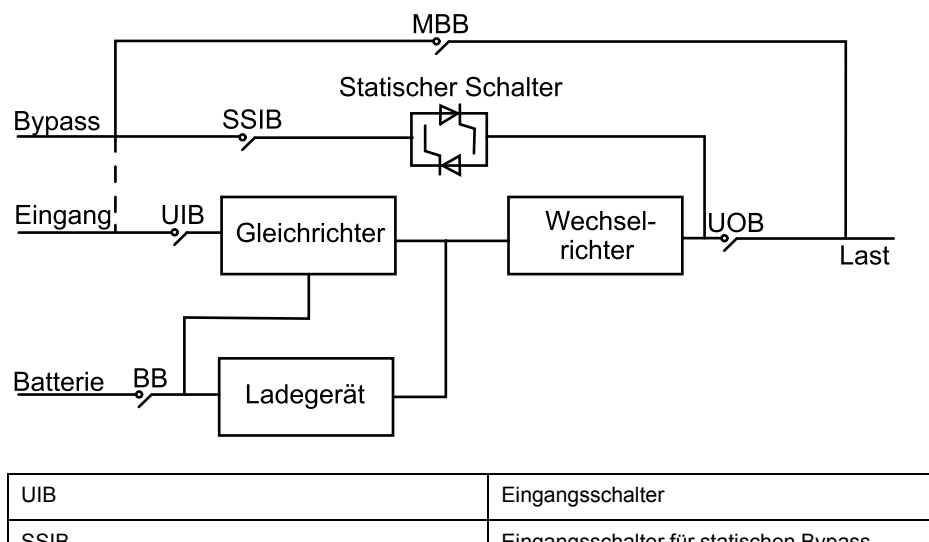

| SSIB | Eingangsschalter für statischen Bypass |
|------|----------------------------------------|
| UOB  | Ausgangsschalter                       |
| МВВ  | Wartungs-Bypass-Schalter               |
| BB   | Batterieschalter                       |

# Übersicht über ein Parallelsystem mit 1+1-(2N-)Redundanz und gemeinsamer Batteriebank

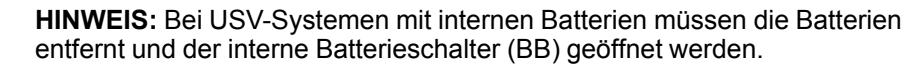

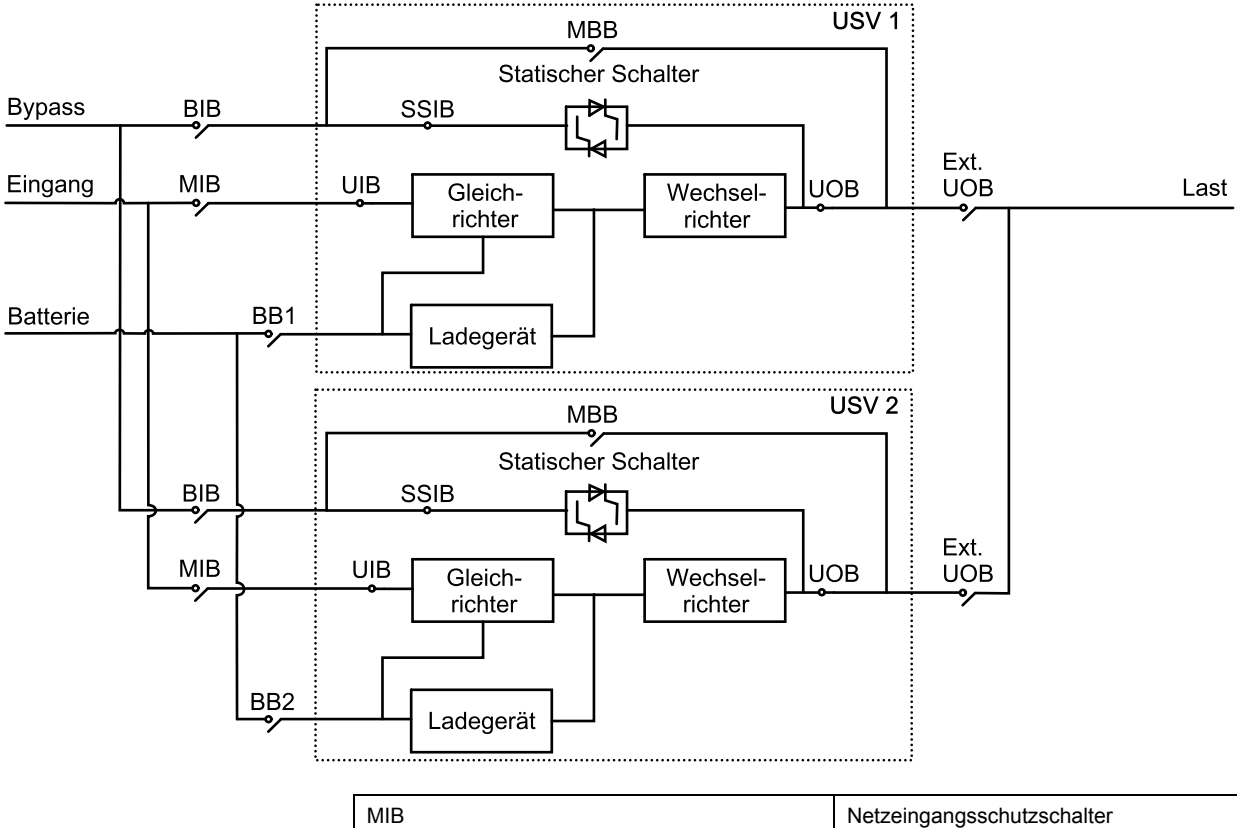

| MIB      | Netzeingangsschutzschalter             |
|----------|----------------------------------------|
| BIB      | Bypass-Eingangsschalter                |
| UIB      | Eingangsschalter                       |
| SSIB     | Eingangsschalter für statischen Bypass |
| UOB      | Ausgangsschalter                       |
| Ext. UOB | Externer USV-Ausgangsschalter          |
| МВВ      | Wartungs-Bypass-Schalter               |
| Ext. MBB | Externer Wartungs-Bypass-Schalter      |
| BB1      | Batterieschalter 1                     |
| BB2      | Batterieschalter 2                     |

## Übersicht über ein Parallelsystem

**HINWEIS:** In Parallelsystemen mit einem externen Bypass-Schalter Ext. MBB müssen die Wartungs-Bypass-Schalter MBB mit Vorhängeschlössern in geöffneter Position gesichert werden.

### USV-Systeme für externe Batterien

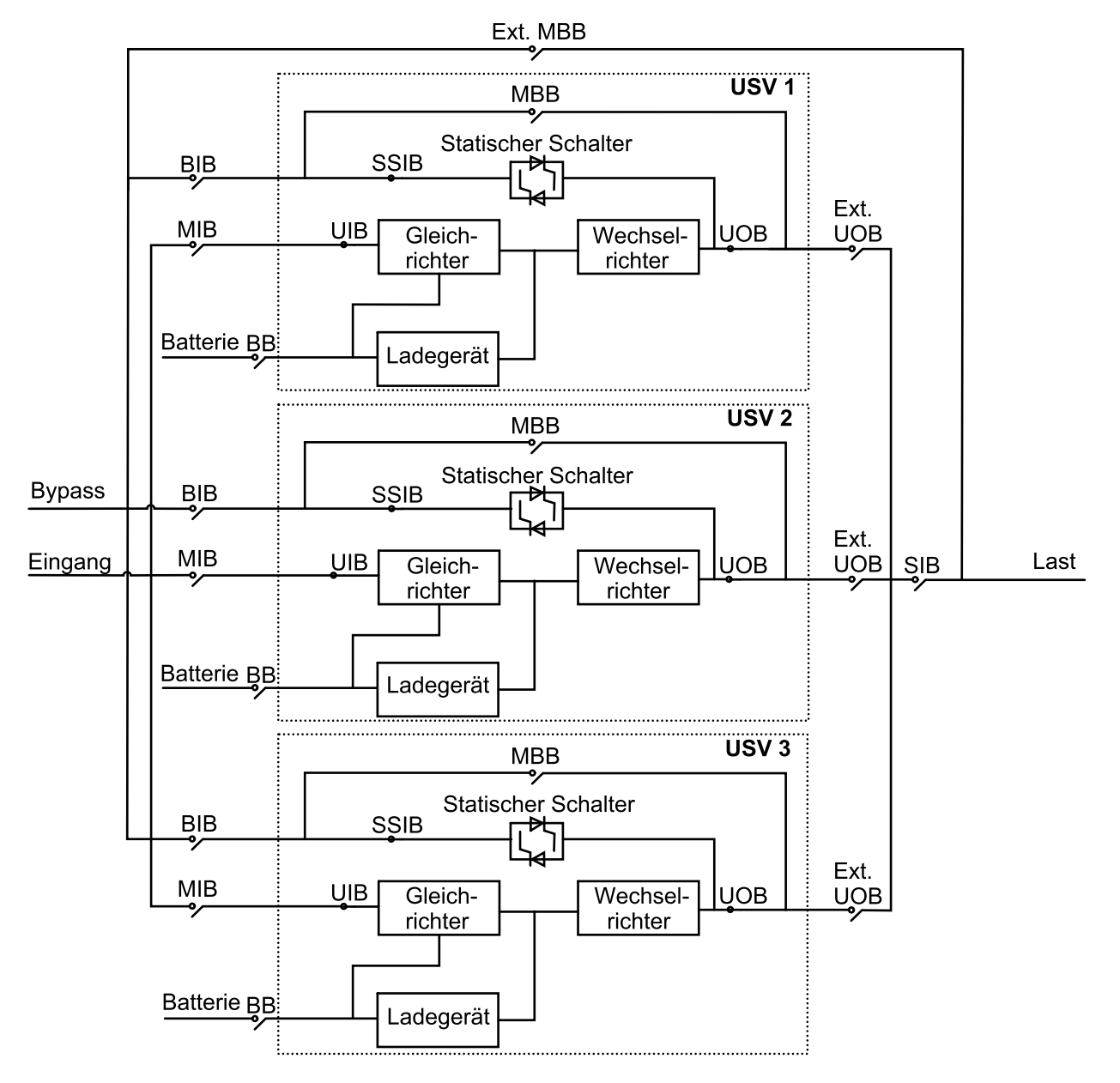

### **USV-Systeme für interne Batterien**

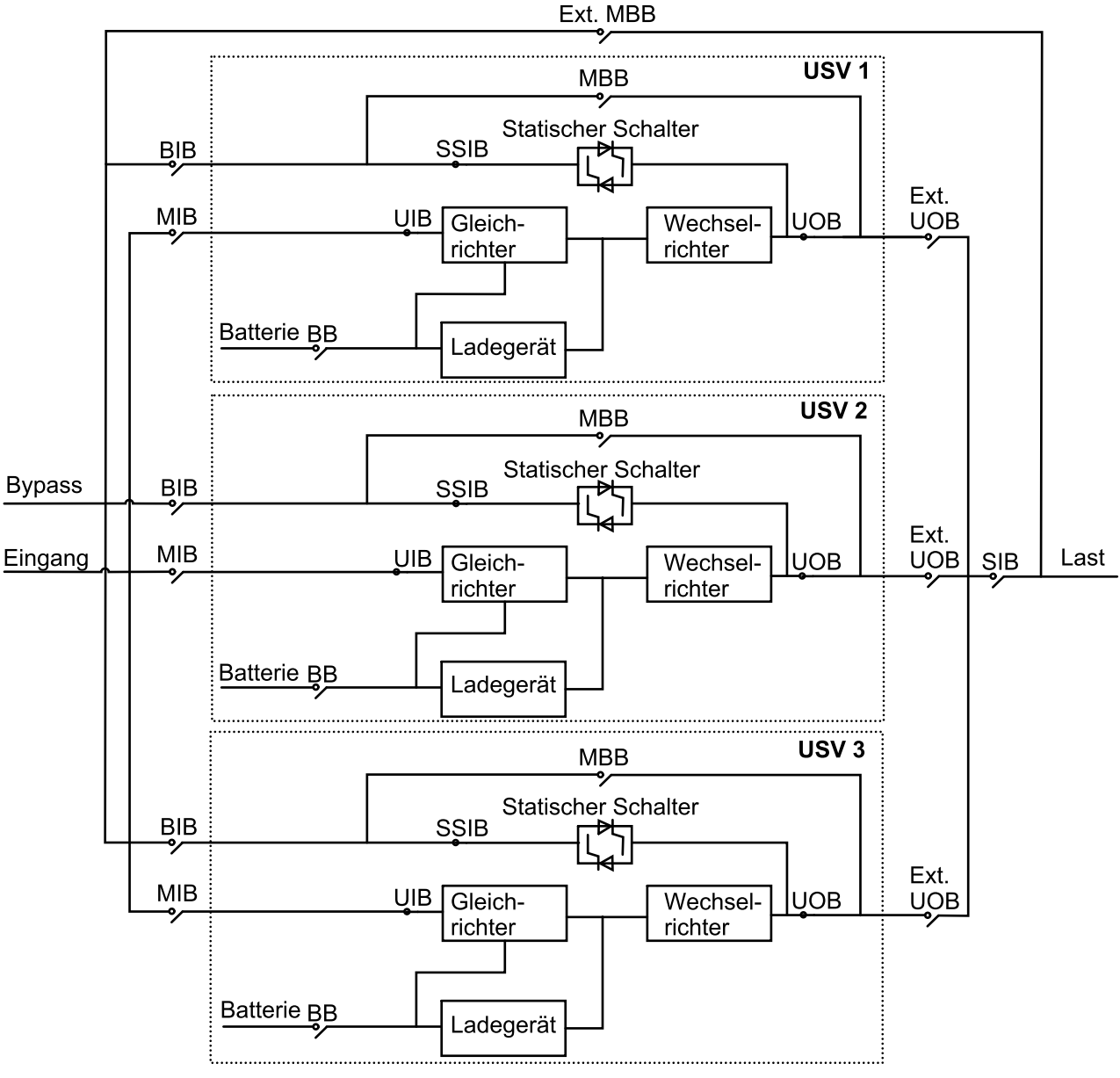

| MIB      | Netzeingangsschutzschalter             |
|----------|----------------------------------------|
| BIB      | Bypass-Eingangsschalter                |
| UIB      | Eingangsschalter                       |
| SSIB     | Eingangsschalter für statischen Bypass |
| UOB      | Ausgangsschalter                       |
| Ext. UOB | Externer USV-Ausgangsschalter          |
| MBB      | Wartungs-Bypass-Schalter               |
| Ext. MBB | Externer Wartungs-Bypass-Schalter      |
| SIB      | System-Trennschalter                   |
| ВВ       | Batterieschalter                       |

## Position der Schalter – 400-V-Systeme

### Position der Schalter in 3:3-USV-Systemen

# Rückansicht der 10–15-kVA-USV für externe Batterien

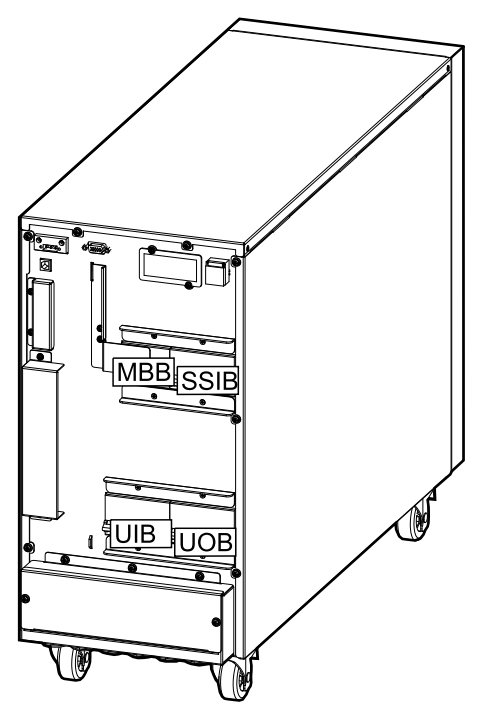

Rückansicht der 10–15-kVA-USV mit internen Batterien

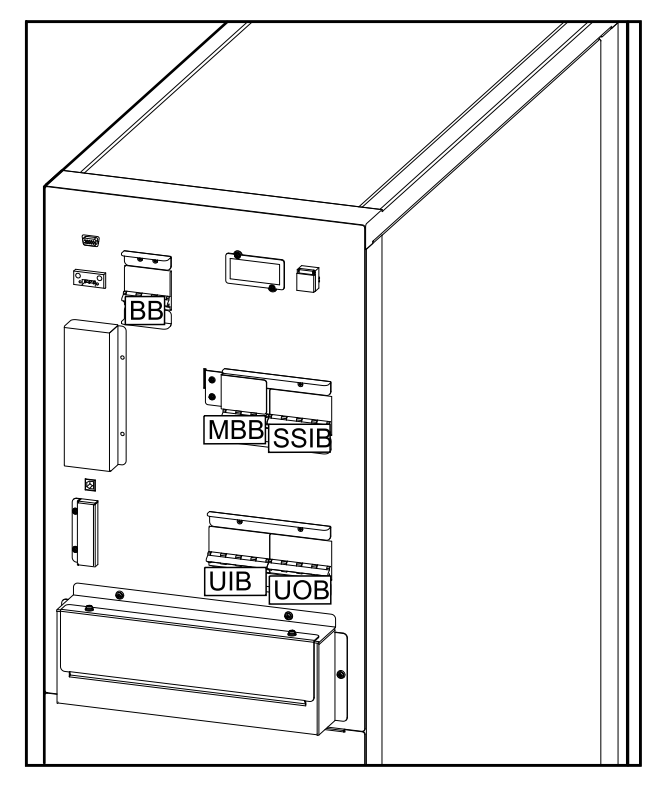

Rückansicht der 20-kVA-USV für externe Batterien

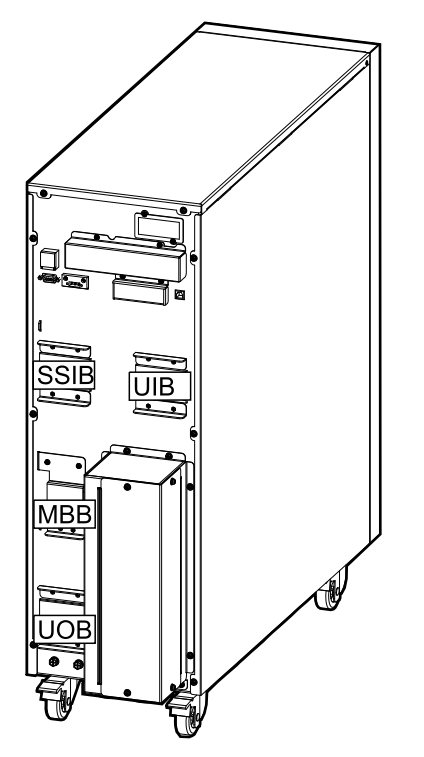

# Rückansicht der 20-kVA-USV mit internen Batterien

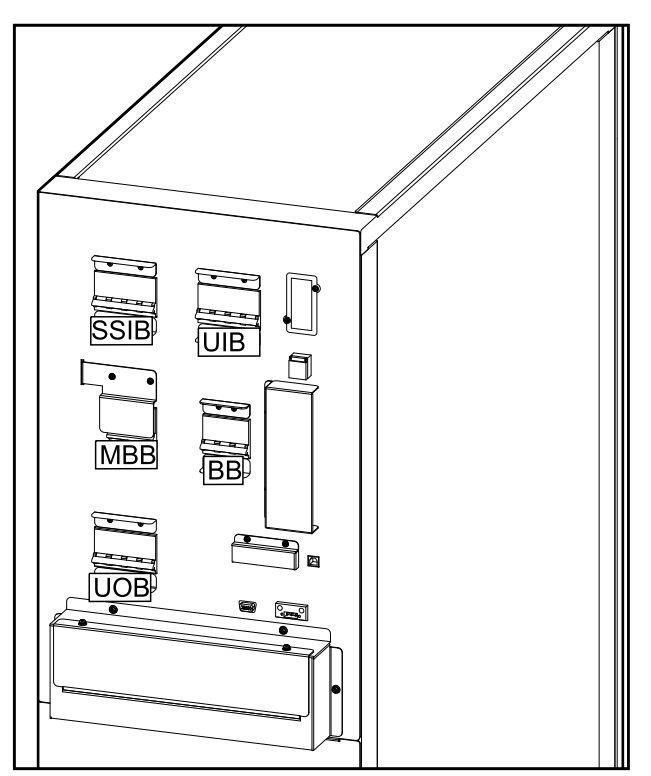

### Rückansicht der 30-kVA-USV für externe Batterien

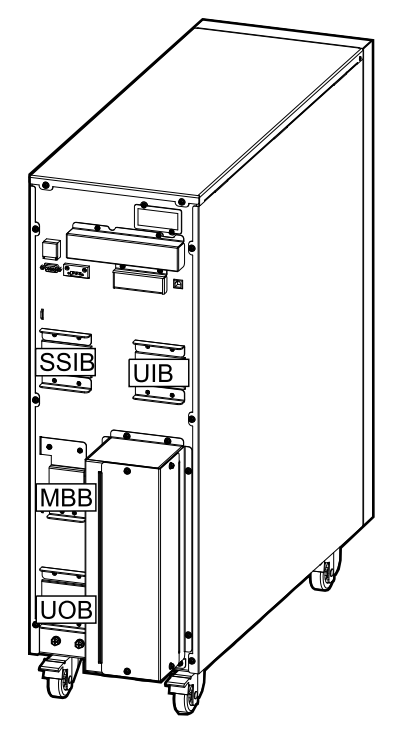

# Rückansicht der 30-kVA-USV mit internen Batterien

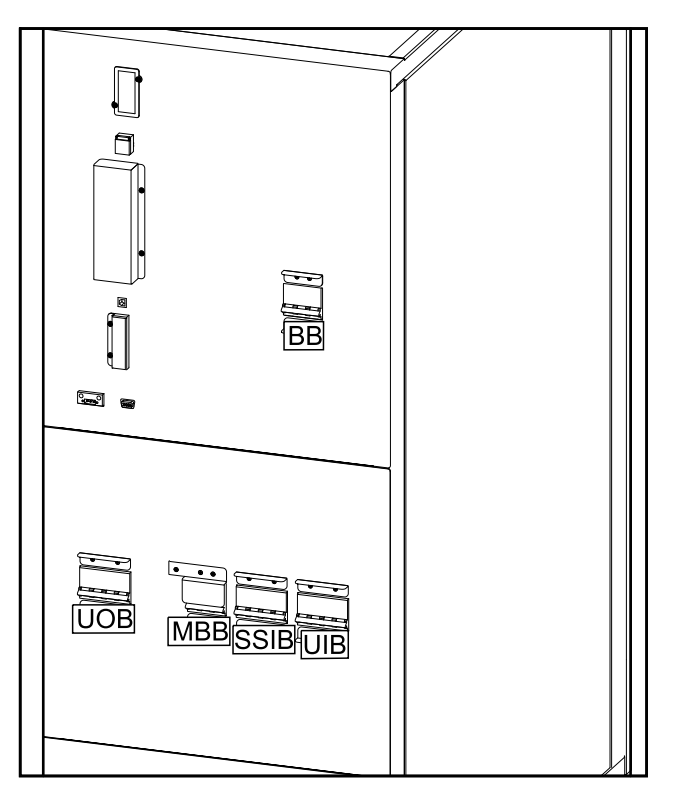

### Rückansicht der 40-kVA-USV für externe Batterien

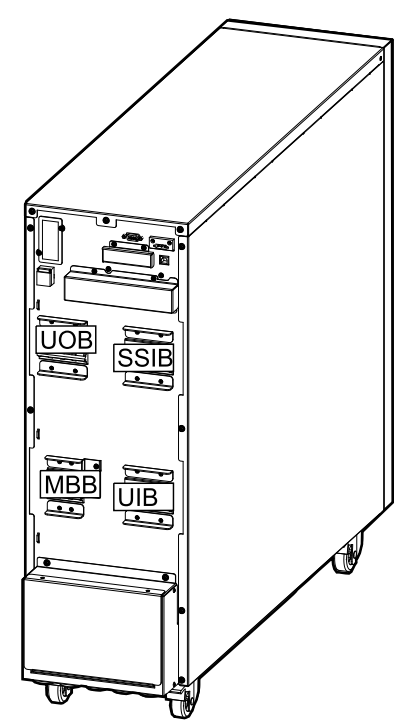

# Rückansicht der 40-kVA-USV mit internen Batterien

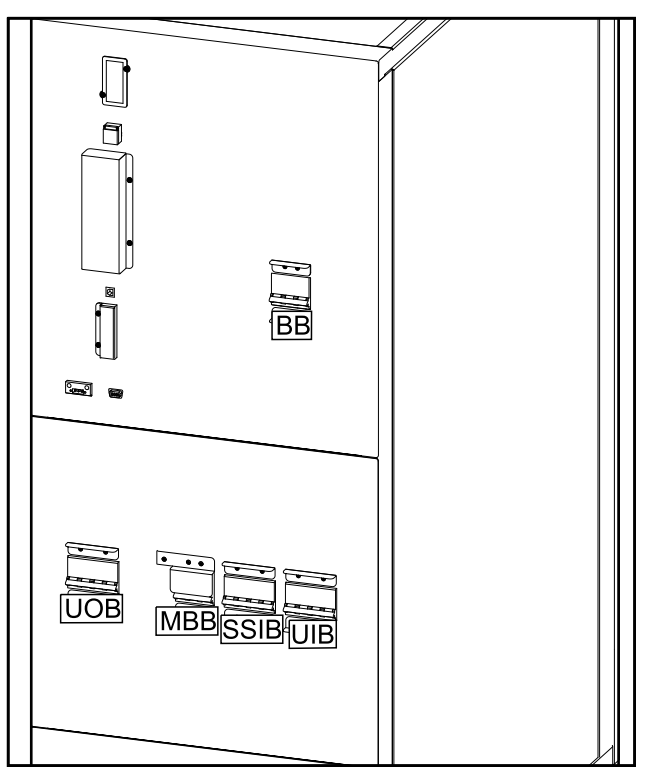

### Position der Schalter in 3:1-USV-Systemen

### Rückansicht der 10–15-kVA-USV für externe Batterien

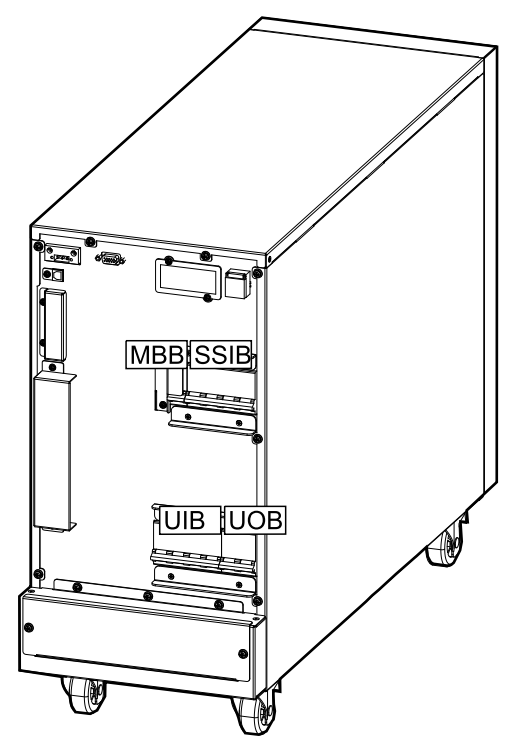

# Rückansicht der 10–15-kVA-USV mit internen Batterien

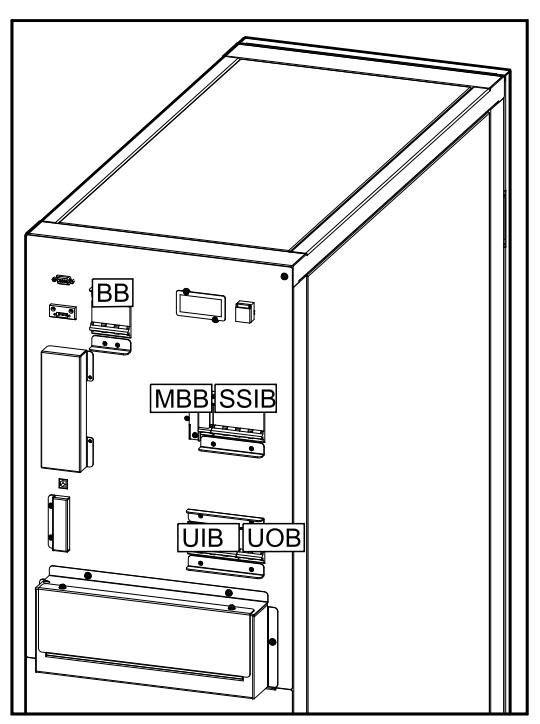

### Rückansicht der 20-kVA-USV für externe Batterien

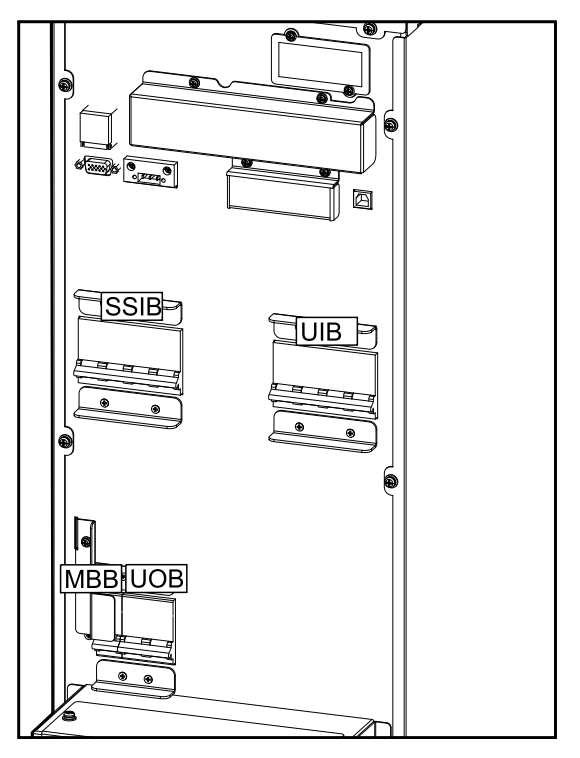

# Rückansicht der 20-kVA-USV mit internen Batterien

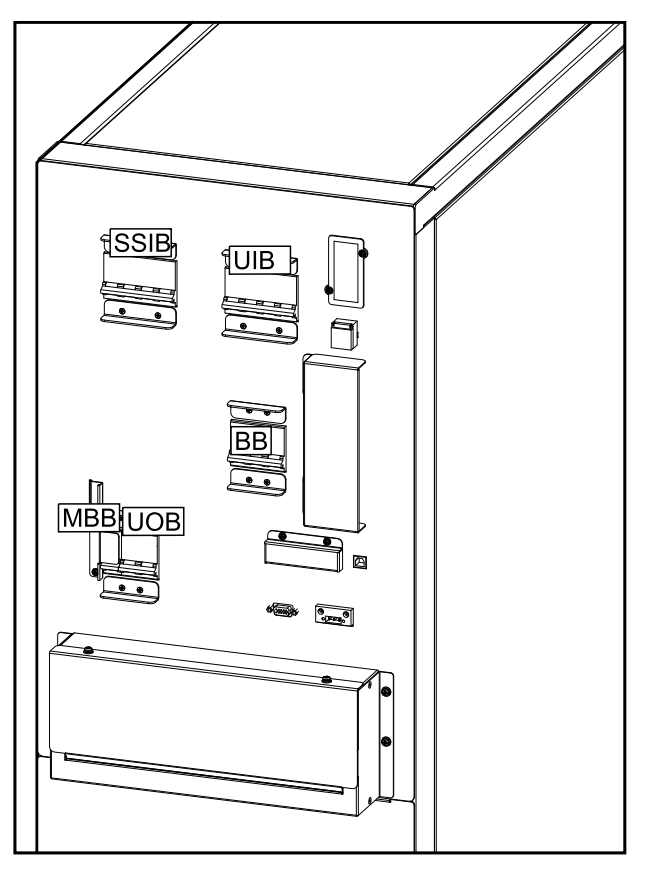

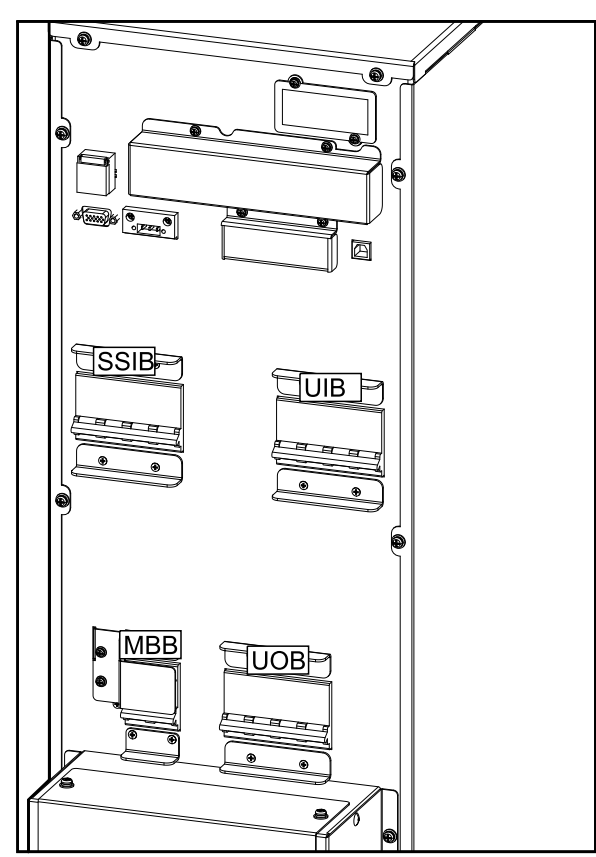

### Rückansicht der 30-kVA-USV für externe Batterien

# Rückansicht der 30-kVA-USV mit internen Batterien

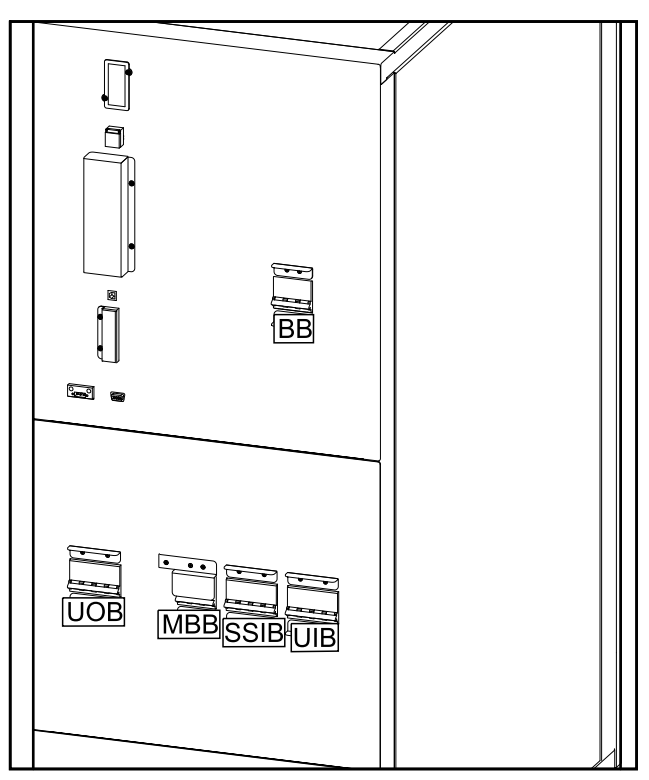

## Position der Schalter – 208-V-Systeme

### Position der Schalter in 3:3-USV-Systemen

### Rückansicht der 10-kVA-USV für externe Batterien

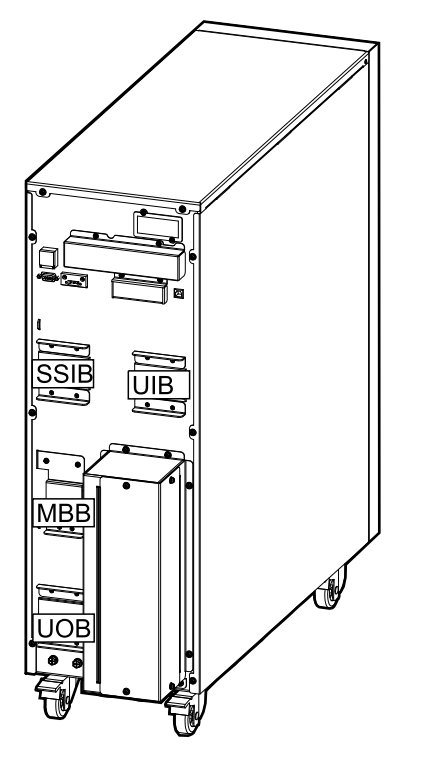

#### Rückansicht der 10-kVA-USV mit internen Batterien

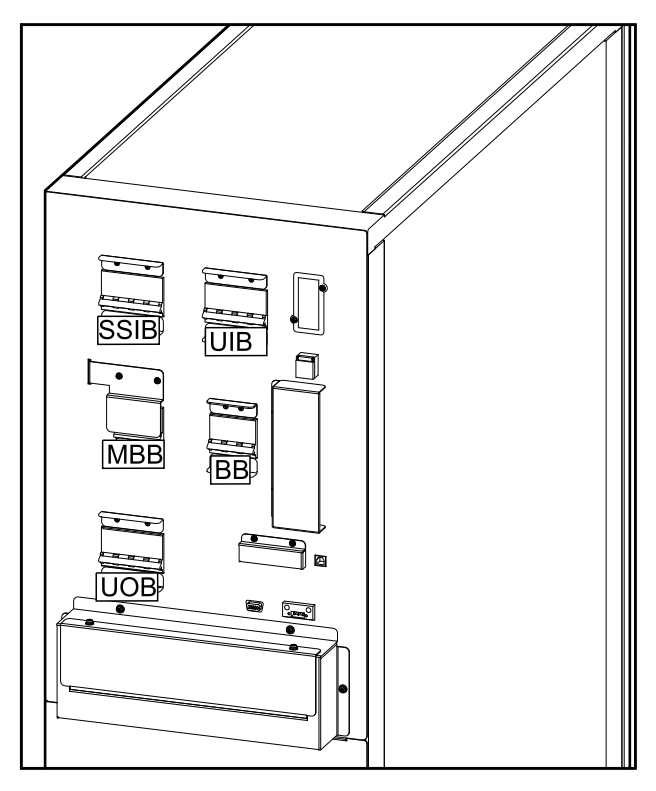

### Rückansicht der 15-kVA-USV für externe Batterien

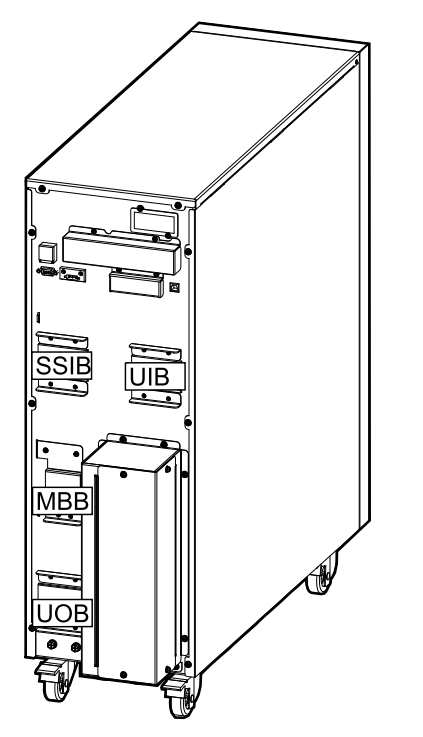

# Rückansicht der 15-kVA-USV mit internen Batterien

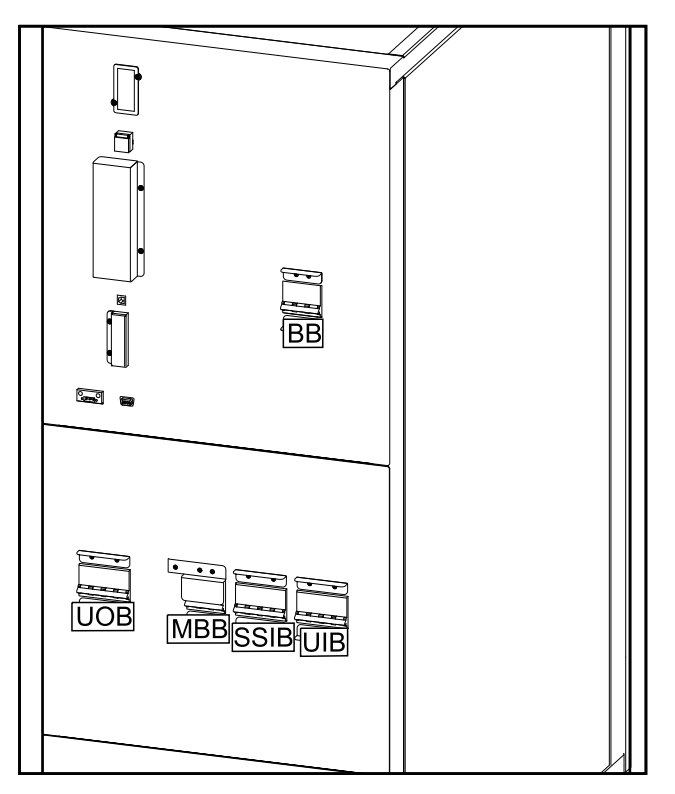

### Rückansicht der 20-kVA-USV für externe Batterien

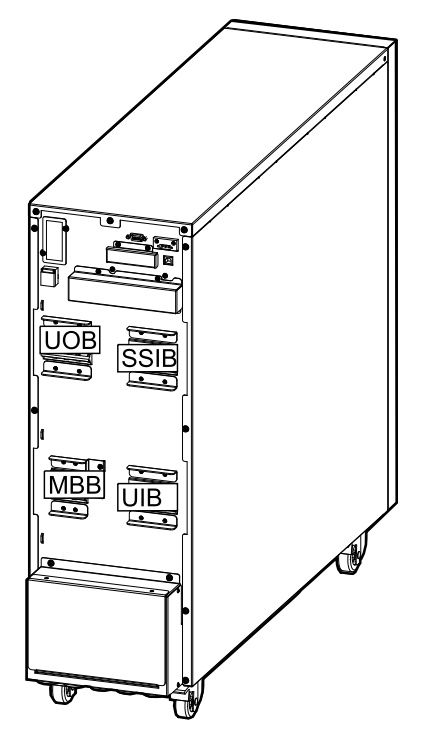

# Rückansicht der 20-kVA-USV mit internen Batterien

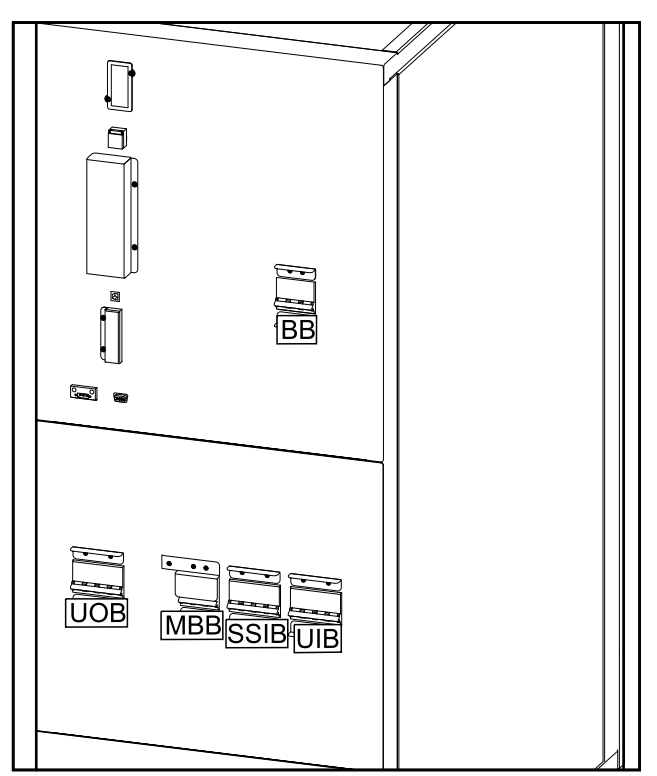

## **Betriebsmodi**

## Normaler Modus

Die USV versorgt die angeschlossene Last mit Strom. Die USV wandelt den Netzstrom in aufbereiteten Strom für die angeschlossene Last um und lädt zugleich die Batterien (Erhaltungs- oder Starkladung).

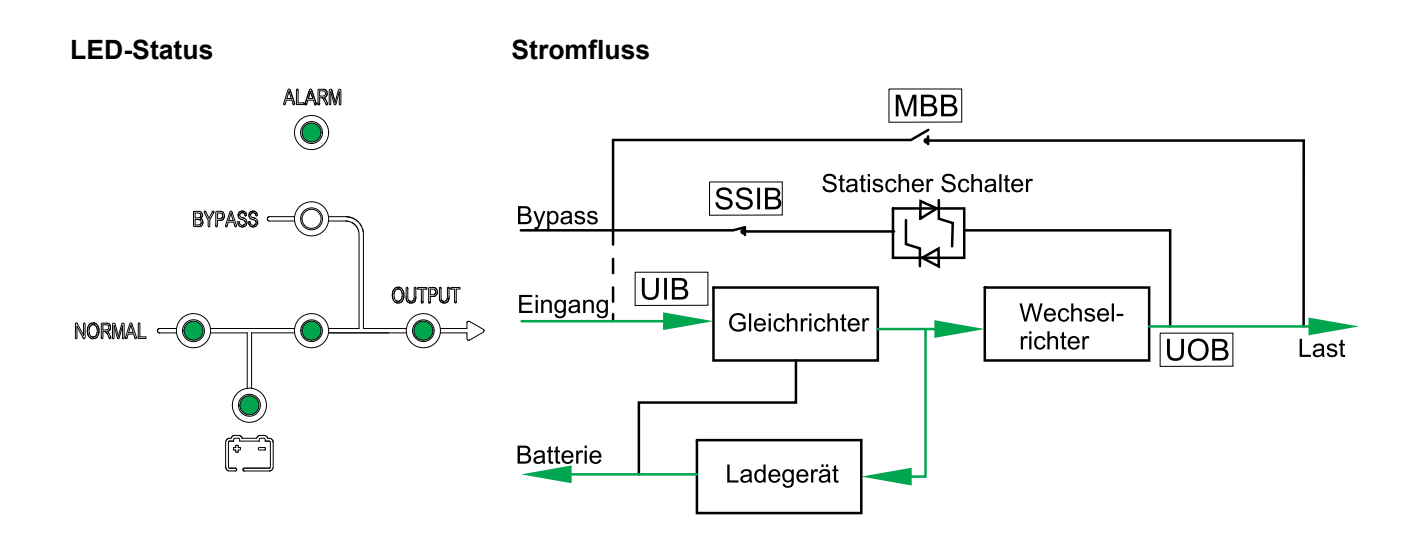

## **Batteriemodus**

Wenn die Stromversorgung ausfällt, stellt die USV auf Batteriebetrieb um. Die USV versorgt die angeschlossene Last für einen endlichen Zeitraum mit Strom aus den angeschlossenen Batterien. Wenn die Stromversorgung wiederhergestellt ist, stellt die USV wieder auf Normalbetrieb um.

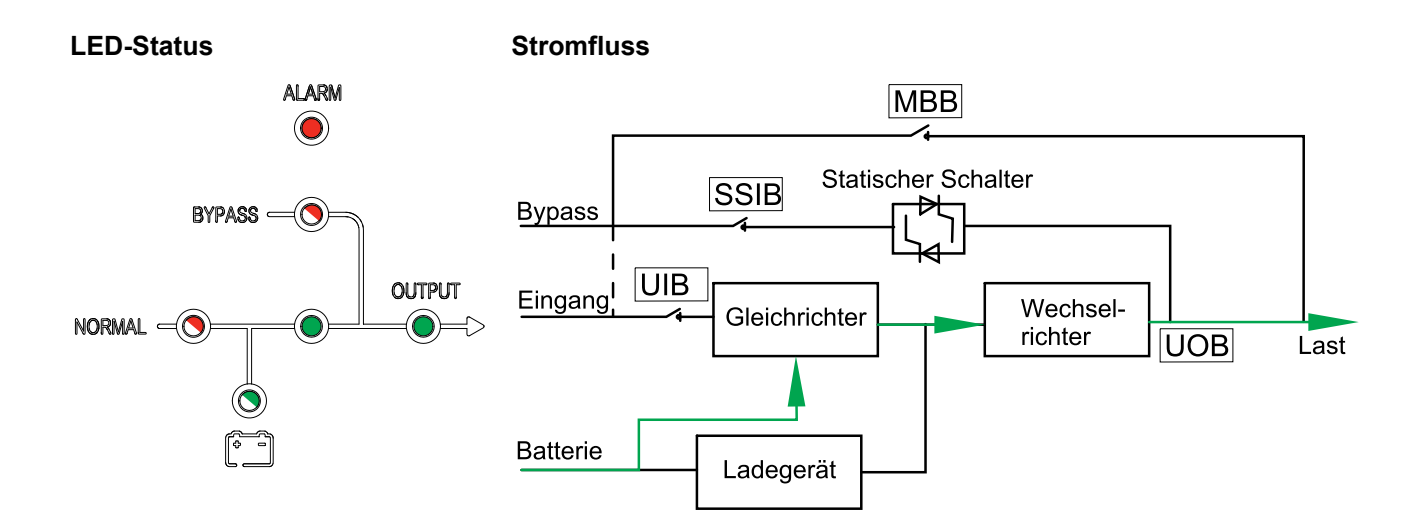

## **Statischer Bypass-Modus**

Die USV versorgt die Last mit Strom aus der Bypass-Quelle. Falls die Bedingungen für den Normal- oder Batteriebetrieb nicht mehr erfüllt sind, wird die Last vom Wechselrichter zur Bypass-Quelle transferiert, ohne dass hierbei die Stromversorgung für die Last unterbrochen wird.

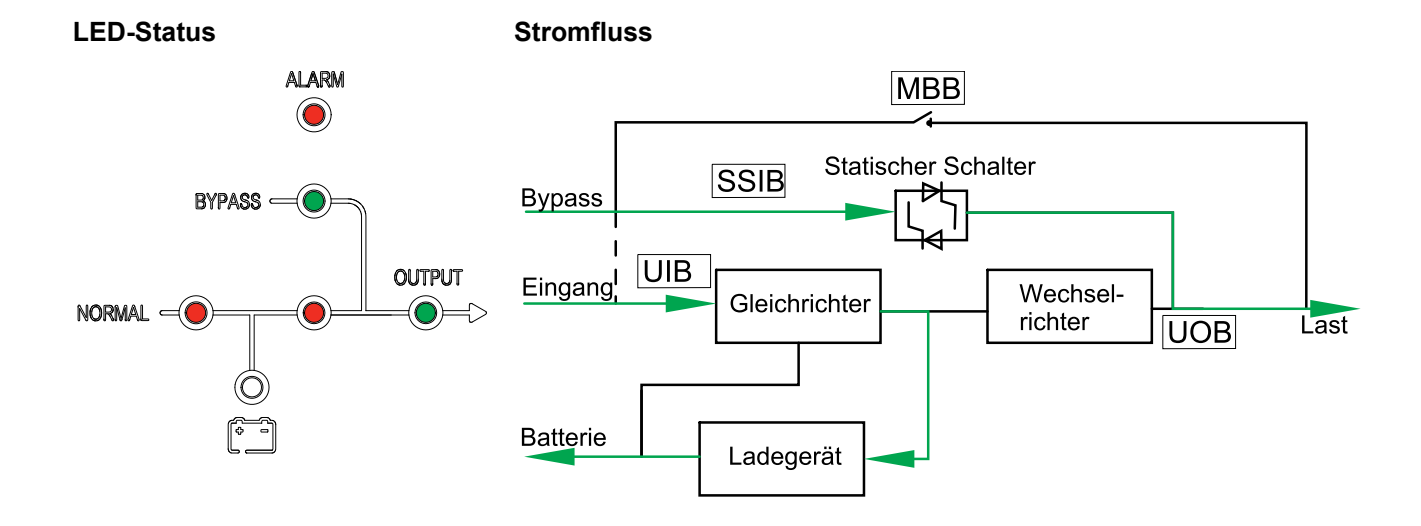

### Wartungs-Bypass-Modus

Im Wartungs-Bypass-Modus wird der Strom über den (externen) Wartungs-Bypass-Schalter (MBB) zur Last geleitet. Das Batterie-Backup ist im Wartungs-Bypass-Betrieb nicht möglich.

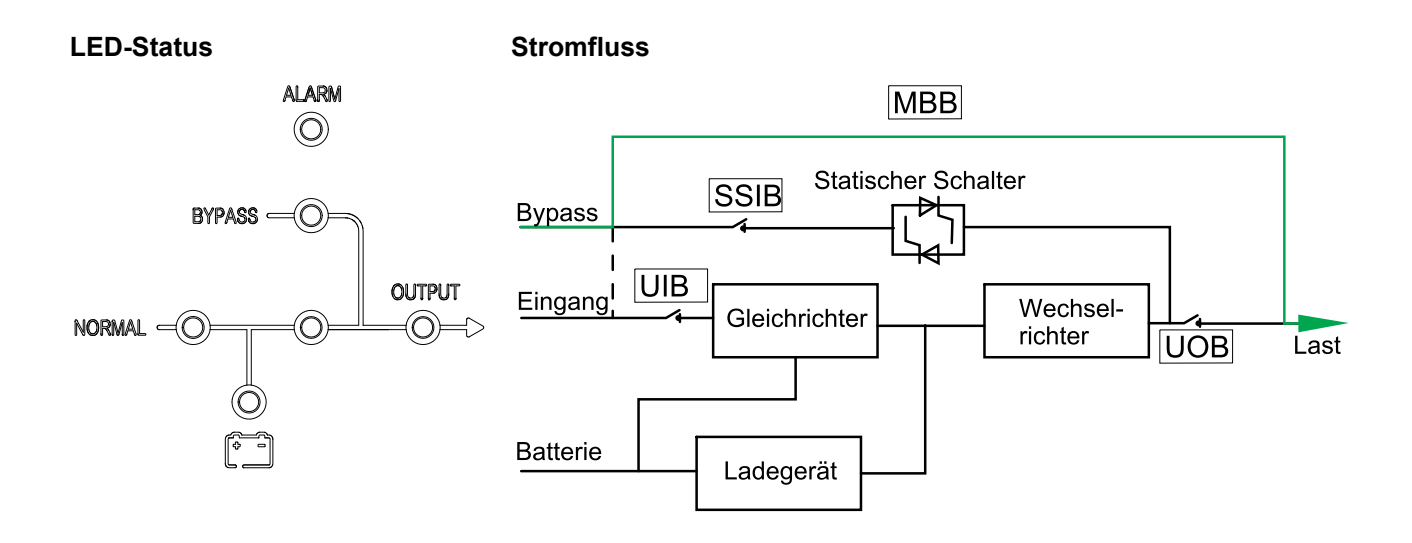

### **ECO-Modus**

Im ECO-Modus ist die USV so konfiguriert, dass sie unter vordefinierten Bedingungen vorzugsweise den statischen Bypass-Betrieb verwendet. Der Wechselrichter befindet sich im ECO-Modus im Standby-Modus. Bei einer Unterbrechung der Stromversorgung wechselt die USV in den Batteriemodus und die Last wird über den Wechselrichter versorgt.

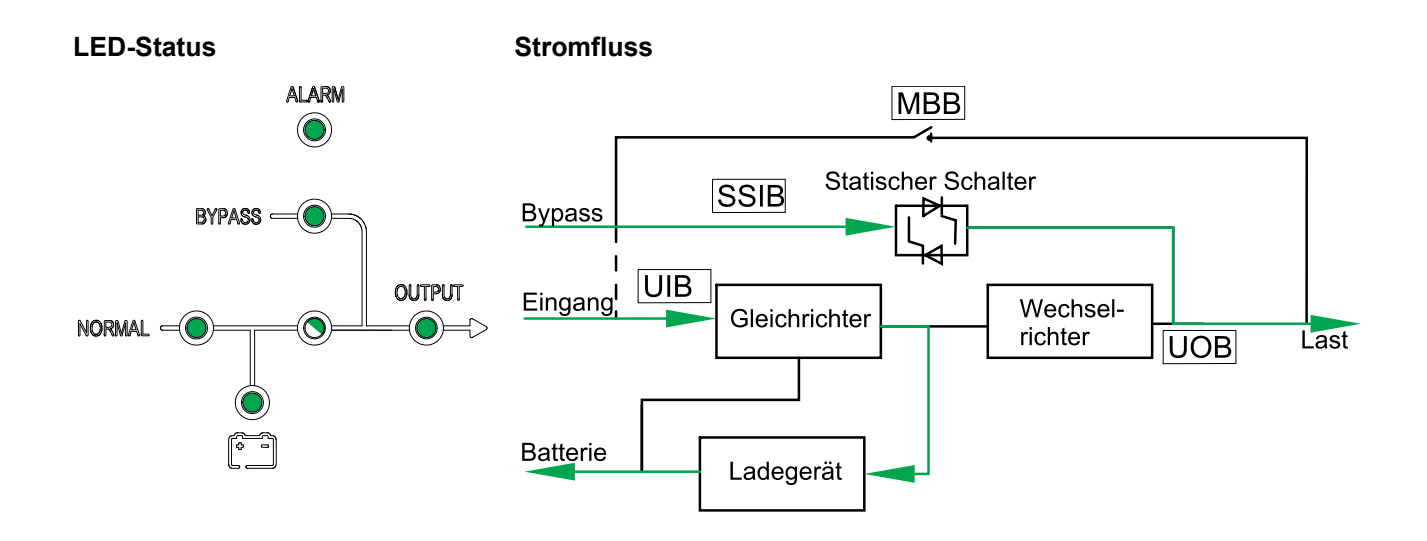

### **Autostart-Modus**

Die Batterien erreichen das Ende des Entladezyklus, falls die Unterbrechung der Netzstromversorgung die Autonomiezeit überschreitet. Falls die USV so programmiert ist, dass nach dem Ende des Entladezyklus ein automatischer Neustart erfolgt, startet das System mit einer Verzögerung automatisch erneut, wenn die Stromversorgung wiederhergestellt wird.

**HINWEIS:** Wenn Autostart deaktiviert ist, werden der Wechselrichter und Bypass bei Wiederherstellung der Stromversorgung nicht automatisch neu gestartet.

### Frequenzwandlerbetrieb

Im Frequenzwandlerbetrieb gibt die USV eine stabile Ausgangsfrequenz (50 oder 60 Hz) ab und der statische Bypass-Schalter ist nicht verfügbar.

## **HINWEIS**

### GEFAHR VON BESCHÄDIGUNG ODER LASTVERLUST

Im Frequenzwandlerbetrieb kann die USV nicht im statischen Bypass-Betrieb oder im Wartungs-Bypass-Betrieb laufen. Bevor Sie die USV in den Frequenzwandlerbetrieb schalten, müssen Sie von einem von Schneider Electric zertifizierten Partner überprüfen lassen,

- ob der Eingangsschalter f
  ür statischen Bypass (SSIB) und der Wartungs-Bypass-Schalter (MBB) sich in der Position AUS (geöffnet) befinden. (Schneider Electric empfiehlt dringend, diese mit einem von Schneider Electric erhältlichen Vorhängeschloss zu sperren.)
- dass keine Kabel an die Bypass-Klemmen angeschlossen sind

Eine Nichtbeachtung dieser Anweisungen kann zu Schäden an der Ausrüstung führen.

## **HINWEIS**

**RISIKO EINES LASTVERLUSTS** 

Wird UOB geöffnet, während die USV im Frequenzwandlerbetrieb läuft, wird die Last nicht übertragen, sondern kann nicht mehr versorgt werden.

Eine Nichtbeachtung dieser Anweisungen kann zu Schäden an der Ausrüstung führen.

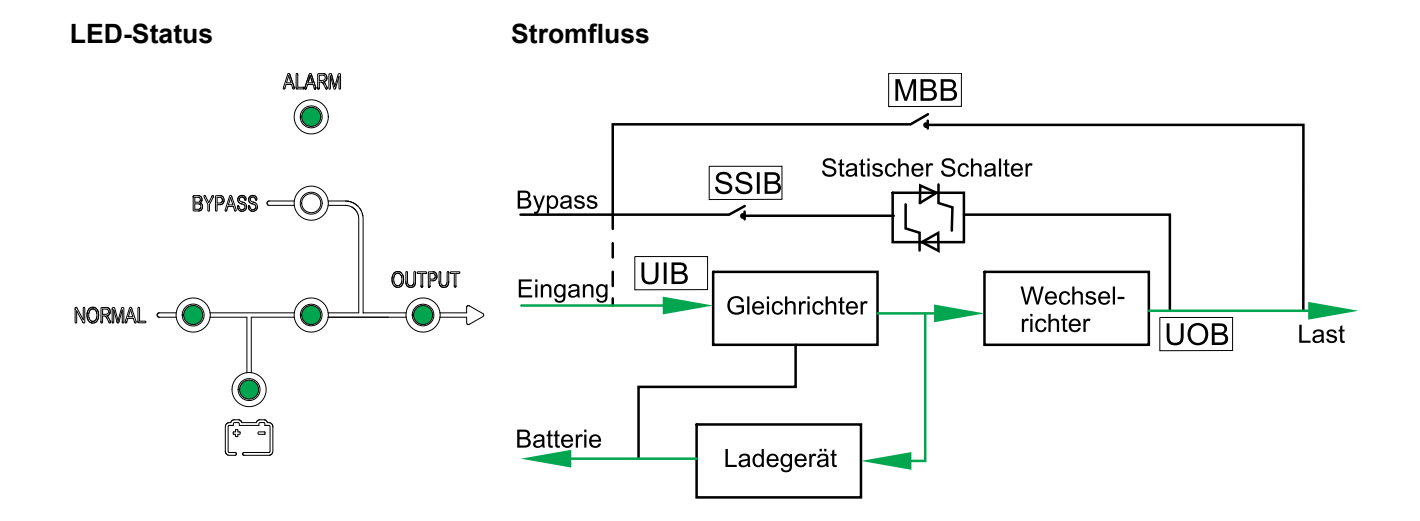

## Bedienungsprozedur

# Erstmaliges Starten der USV mithilfe des Assistenten – nur für Einzel-USV-Systeme mit internen Batterien

## **A**GEFAHR

#### GEFAHR VON STROMSCHLAG, EXPLOSION ODER LICHTBOGENENTLADUNG

Parallelsysteme und USV-Systeme für externe Batterien dürfen nur von Schneider Electric gestartet werden.

Eine Nichtbeachtung dieser Anweisungen hat Tod, schwere Verletzungen oder Schäden an der Ausrüstung zur Folge.

Vergewissern Sie sich vor dem Starten der USV, dass:

- Die Raumtemperatur zwischen 0 °C und 40 °C beträgt
- Die USV mit dem angegebenen Freiraum installiert wurde
- Drehen Sie den Eingangsschalter (UIB) in die Position EIN (geschlossen). Die Anzeige wird eingeschaltet.
- 2. Wählen Sie die Registrierung der USV oder **Überspringen**, um den Vorgang fortzusetzen. Weitere Informationen finden Sie unter Registrieren von Easy UPS 3S, Seite 36.
- 3. Wenn die Meldung **Sprache ändern?** angezeigt wird, führen Sie einen der folgenden Schritte aus:
  - Wählen Sie Ja und wählen Sie dann mithilfe der Navigationstasten die bevorzugte Sprache. Wählen Sie zur Bestätigung erneut Ja.
  - Wählen Sie Nein, um die aktuelle Auswahl beizubehalten.
- 4. Wenn die Meldung **Spg. ändern?** angezeigt wird, führen Sie einen der folgenden Schritte aus:
  - Wählen Sie Ja und wählen Sie dann mithilfe der Navigationstasten die bevorzugte Spannung. Wählen Sie zur Bestätigung erneut Ja.
  - Wählen Sie Nein, um die aktuelle Auswahl beizubehalten.
- 5. Wenn die Meldung **Freq. ändern?** angezeigt wird, führen Sie einen der folgenden Schritte aus:
  - Wählen Sie Ja und wählen Sie dann mithilfe der Navigationstasten die bevorzugte Ausgangsfrequenz. Wählen Sie zur Bestätigung erneut Ja.
  - Wählen Sie **Nein**, um die aktuelle Auswahl beizubehalten.
- 6. Wenn die Meldung **Modus ändern?** angezeigt wird, führen Sie einen der folgenden Schritte aus:
  - Wählen Sie Ja und dann mithilfe der Navigationstasten Normaler Modus, Parallelmodus oder Frequenzwandlermodus. Wählen Sie zur Bestätigung erneut Ja.
  - Wählen Sie Nein, um die aktuelle Auswahl beizubehalten.
- 7. Sobald die Meldung Neue Einst speichern? angezeigt wird, wählen Sie Ja.

- 8. Wenn die Meldung Assistent deaktivieren? angezeigt wird, führen Sie einen der folgenden Schritte aus:
  - Wählen Sie Ja, um den Assistenten zu deaktivieren und zum Standardbildschirm zu wechseln.

**HINWEIS:** Schneider Electric empfiehlt, den Assistenten zu deaktivieren, um einen automatischen Start zu ermöglichen.

Mit Nein gelangen Sie zum Standardbildschirm zurück, ohne den Assistenten zu deaktivieren.

Nachfolgende Bedingung: Bei Systemen mit internen Batterien gehen Sie zu Festlegen der Batterieeinstellungen, Seite 38.

### Checkliste zum erstmaligen Starten – nur für Einzel-USV-Systeme mit internen **Batterien**

### ▲ GEFAHR **GEFAHR VON STROMSCHLAG, EXPLOSION ODER** LICHTBOGENENTLADUNG Parallelsvsteme und USV-Svsteme für externe Batterien dürfen nur von Schneider Electric gestartet werden. Eine Nichtbeachtung dieser Anweisungen hat Tod, schwere Verletzungen oder Schäden an der Ausrüstung zur Folge. Ich habe die USV gemäß dem Installationshandbuch positioniert und die empfohlenen Freiräume wurden eingehalten. Ich habe mich vergewissert, dass die im Installationshandbuch angegebenen Umgebungsbedingungen einschließlich Temperatur, Luftfeuchtigkeit und Luftstrom eingehalten werden. Ich habe mich vergewissert, dass die Eingangsspannung und -frequenz innerhalb der im Installationshandbuch angegebenen Toleranzen liegen. Ich habe mich vergewissert, dass der Schutz im vorgeschalteten Bereich den Empfehlungen im Installationshandbuch entspricht und dass die Stromkabel korrekt angeschlossen sind. Ich habe die Batterien wie im Installationshandbuch angegeben installiert. Ich habe die Anweisungen unter Erstmaliges Starten der USV mithilfe des Assistenten – nur für Einzel-USV-Systeme mit internen Batterien, Seite 24 befolgt. Ich habe alle in diesem Handbuch beschriebenen Einstellungen (einschließlich Batterieeinstellungen und Life Cycle Monitoring) vorgenommen.

- Ich habe alle Funktionstests (normaler Modus, Batteriemodus und statischer Bypass-Modus) erfolgreich durchgeführt.
- Ich habe das von Schneider Electric bereitgestellte USV-Kennwort eingegeben.
- Ich bestätige, dass die Installation abgeschlossen ist und dass die USV im normalen Modus läuft und die Last mit Strom versorgt.

### Starten einer einzelnen USV im Normalbetrieb

•

٠

HINWEIS: Beim Starten der USV werden die gespeicherten Einstellungen verwendet.

HINWEIS: Es ist möglich, während des Starts auf das Protokoll zuzugreifen.

1. Vergewissern Sie sich, dass sich alle Stromunterbrecher/Sicherungen in der Position OFF (AUS) befinden.

2. Drehen Sie den Eingangsschalter für statischen Bypass (SSIB) in die Position EIN (geschlossen).

Die Anzeige wird eingeschaltet und der Startbildschirm wird angezeigt.

- 3. Drehen Sie den Ausgangsschalter (UOB) in die Position EIN (geschlossen).
  - Warten Sie ca. 20 Sekunden, bis die Bypass- und Ausgangs-LED grün werden. Die USV wird im statischen Bypass-Betrieb gestartet.

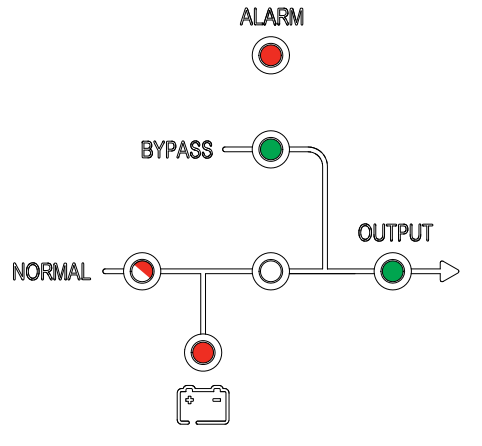

 Drehen Sie den Eingangsschalter (UIB) in die Position EIN (geschlossen). Der Gleichrichter wird hochgefahren und die LEDs in der Benutzeroberfläche zeigen Folgendes an:

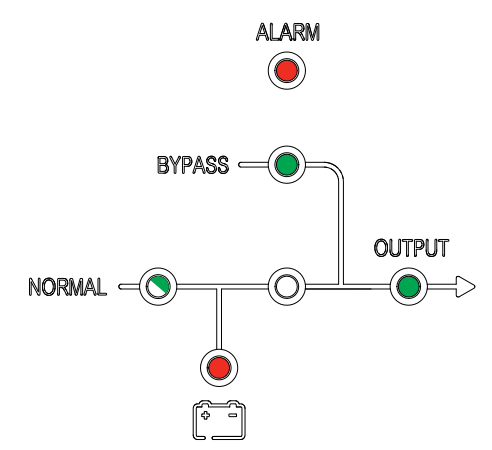

5. Wenn die Gleichrichter-LED stetig grün leuchtet, wird der Wechselrichter mit dem Bypass synchronisiert.

Auf der Benutzeroberfläche leuchten die folgenden LEDs:

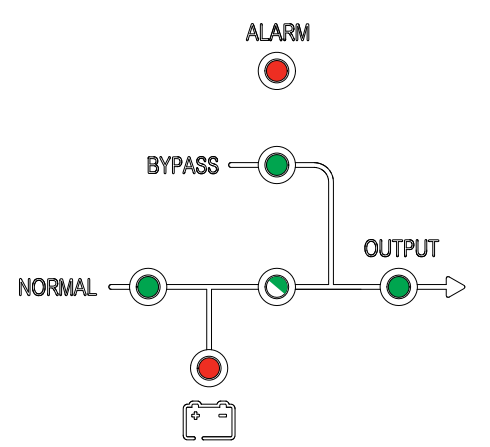

 Warten Sie ca. 20 Sekunden, bis die Wechselrichter-LED stetig gr
ün leuchtet und die USV automatisch aus dem statischen Bypass-Modus in den Normalbetrieb wechselt.

Auf der Benutzeroberfläche leuchten die folgenden LEDs:

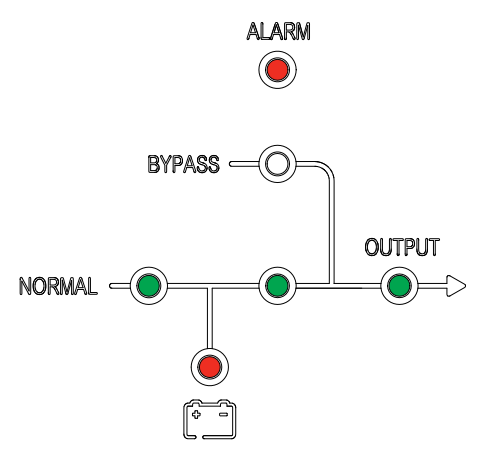

 Drehen Sie den/die Batterieschalter (BB) in die Position EIN (geschlossen). Auf der Benutzeroberfläche leuchten die folgenden LEDs:

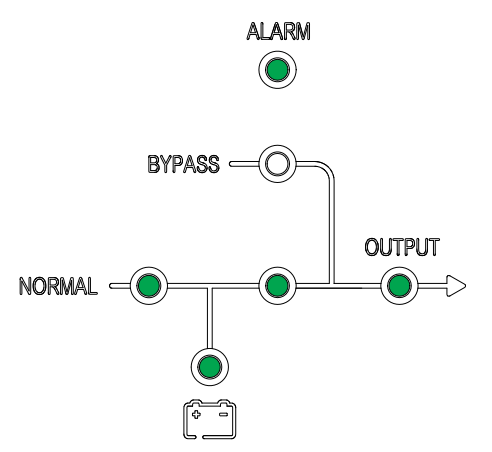

Die USV befindet sich jetzt im Normalbetriebsmodus.

# Umschalten einer einzelnen USV aus dem normalen in den statischen Bypass-Modus

1. Wählen Sie in der Anzeige und dann **Funktion > Zu Bypass**. Auf der Benutzeroberfläche leuchten die folgenden LEDs:

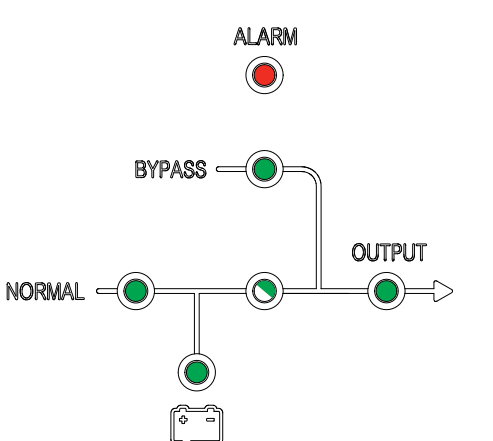

### Umschalten einer einzelnen USV aus dem statischen Bypass-Modus in den normalen Modus

**HINWEIS:** Die USV wird normalerweise automatisch aus dem statischen Bypass- in den Normalbetrieb geschaltet. Sie können wie hier beschrieben manuell in den Normalbetrieb schalten, wenn die Bypass-Frequenz über den angegebenen Grenzwerten liegt.

1. Wählen Sie in der Anzeige und dann **Bypass beend**.

Auf der Benutzeroberfläche leuchten die folgenden LEDs:

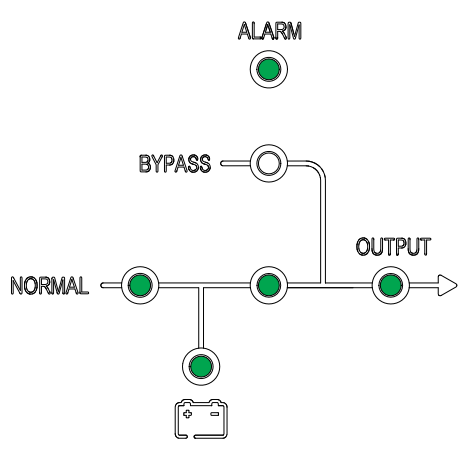

# Umschalten einer einzelnen USV aus dem normalen in den Wartungs-Bypass-Modus

- 1. Wählen Sie in der Anzeige und dann **Funktion > Zu Bypass**.
- Entfernen Sie die Abdeckung über dem Wartungs-Bypass-Schalter (MBB). Weitere Informationen finden Sie unter Position der Schalter – 400-V-Systeme, Seite 14.

**HINWEIS:** Wenn die Abdeckung des MBB abgenommen wird, schaltet das System automatisch in den Wartungs-Bypass-Modus.

3. Drehen Sie den Wartungs-Bypass-Schalter (MBB) in die Position EIN (geschlossen).

Die Last wird nun über den Wartungs-Bypass-Schalter versorgt.

- 4. Drehen Sie den Batterieschalter (BB) in die Position AUS (geöffnet).
- 5. Drehen Sie den Eingangsschalter (UIB) in die Position AUS (geöffnet).
- 6. Drehen Sie den Eingangsschalter für statischen Bypass (SSIB) in die Position AUS (geöffnet).
- 7. Drehen Sie den Ausgangsschalter (UOB) in die Position AUS (geöffnet).

8. Für die USV mit internen Batterien: Trennen Sie die Verbindung aller Batterien an der Vorderseite der USV.

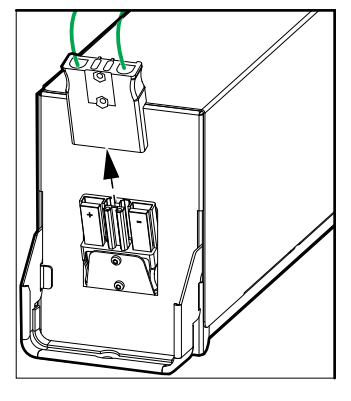

## ▲ GEFAHR

# GEFAHR VON STROMSCHLAG, EXPLOSION UND LICHTBOGENENTLADUNG

- Warten Sie, nachdem die Anzeige ausgeschaltet ist, mindestens 5 Minuten, bevor Sie die Abdeckung der USV abnehmen, sodass die Kondensatoren vollständig entladen werden können.
- Bevor Sie Arbeiten an der USV durchführen, prüfen Sie immer auf gefährliche Spannungen an allen Anschlussklemmen.

Eine Nichtbeachtung dieser Anweisungen hat Tod, schwere Verletzungen oder Schäden an der Ausrüstung zur Folge.

### Umschalten einer einzelnen USV aus dem Wartungs-Bypass-Modus in den normalen Modus

- 1. Vergewissern Sie sich, dass sich alle Stromunterbrecher/Sicherungen in der Position OFF (AUS) befinden.
- 2. Drehen Sie den Eingangsschalter für statischen Bypass (SSIB) in die Position EIN (geschlossen).

Die Anzeige wird eingeschaltet und der Startbildschirm wird angezeigt.

- Drehen Sie den Ausgangsschalter (UOB) in die Position EIN (geschlossen). Die USV wird im statischen Bypass-Betrieb gestartet.
- Drehen Sie den Eingangsschalter (UIB) in die Position EIN (geschlossen). Der Gleichrichter wird hochgefahren.
- 5. Wenn die Gleichrichter-LED stetig grün leuchtet, wird der Wechselrichter mit dem Bypass synchronisiert.
- 6. Drehen Sie den/die Batterieschalter (BB) in die Position EIN (geschlossen).
- Bringen Sie die Abdeckung über dem Wartungs-Bypass-Schalter (MBB) wieder an. Weitere Informationen finden Sie unter Position der Schalter – 400-V-Systeme, Seite 14.

**HINWEIS:** Das System wird erst in den normalen Modus umgeschaltet, wenn die Abdeckung des Wartungs-Bypass wieder angebracht wurde.

8. Wählen Sie in der Anzeige und dann Funktion > Alarm löschen.

**HINWEIS:** Das System wird erst in den normalen Modus umgeschaltet, wenn die Abdeckung des Wartungs-Bypass wieder angebracht und der Alarm gelöscht wurde.

9. Die USV schaltet nach ca. 60 Sekunden automatisch in den Normalbetrieb zurück.

Auf der Benutzeroberfläche leuchten die folgenden LEDs:

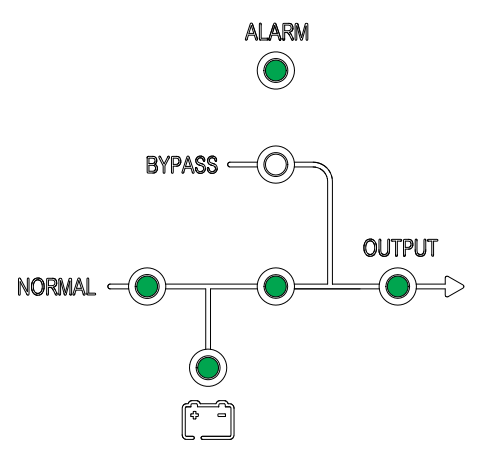

# Umschalten eines Parallelsystems aus dem normalen in den Wartungs-Bypass-Modus

- Wählen Sie in allen USV-Anzeigen und dann Funktion > zu Bypass.
   Das Parallelsystem wechselt in den statischen Bypass-Modus.
- 2. Drehen Sie den externen Wartungs-Bypass-Schalter (Ext. MBB) in die Position EIN (geschlossen).

Die Last wird nun über den externen Wartungs-Bypass-Schalter versorgt.

- Drehen Sie die Batterieschalter (BB) aller USV-Systeme in die Position AUS (geöffnet).
- 4. Drehen Sie die Netzeingangsschutzschalter MIB und die Bypass-Eingangsschalter BIB aller USV-Systeme in die Position AUS (geöffnet).
- 5. Drehen Sie den System-Trennschalter SIB in die Position AUS (geöffnet).

6. Für die USV mit internen Batterien: Trennen Sie die Verbindung aller Batterien an der Vorderseite der USV.

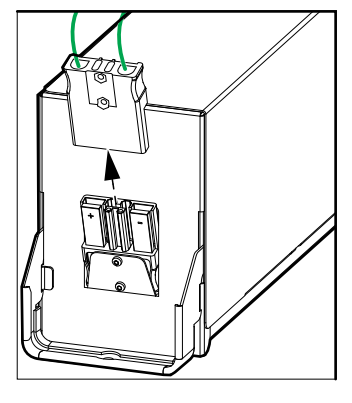

## ▲ GEFAHR

# GEFAHR VON STROMSCHLAG, EXPLOSION UND LICHTBOGENENTLADUNG

- Warten Sie, nachdem die Anzeige ausgeschaltet ist, mindestens 5 Minuten, bevor Sie die Abdeckung der USV abnehmen, sodass die Kondensatoren vollständig entladen werden können.
- Bevor Sie Arbeiten an der USV durchführen, prüfen Sie immer auf gefährliche Spannungen an allen Anschlussklemmen.

Eine Nichtbeachtung dieser Anweisungen hat Tod, schwere Verletzungen oder Schäden an der Ausrüstung zur Folge.

### Umschalten eines Parallelsystems aus dem Wartungs-Bypass-Modus in den Normalbetrieb

- 1. Überprüfen Sie,
  - ob alle USV-Schalter (Eingangsschalter UIB, Eingangsschalter f
    ür statischen Bypass SSIB und Ausgangsschalter UOB) sowie der externe USV-Ausgangsschalter Ext. UOB sich in der Position EIN (geschlossen) befinden
  - ob die Batterieschalter (BB) sich in der Position AUS (geöffnet) befinden
- 2. Drehen Sie den System-Trennschalter SIB in die Position EIN (geschlossen).
- 3. Drehen Sie die Bypass-Eingangsschutzschalter (BIB) aller USV-Systeme in die Position EIN (geschlossen).

Warten Sie ca. 20 Sekunden, bis die Bypass- und Ausgangs-LED grün werden.

4. Drehen Sie den externen Wartungs-Bypass-Schalter (Ext. MBB) in die Position AUS (geöffnet).

**HINWEIS:** Sind im Parallelsystem potentialfreie Anschlüsse mit Maint CB-(Wartungs-CB-)Signal vorhanden, wählen Sie auf allen USV-

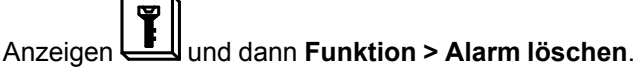

5. Drehen Sie die Netzeingangsschutzschalter (MIB) aller USV-Systeme in die Position EIN (geschlossen).

Der Gleichrichter wird hochgefahren.

6. Wenn die Gleichrichter-LED stetig grün leuchtet, wird der Wechselrichter mit dem Bypass synchronisiert.

- Wenn die Wechselrichter-LED stetig gr
  ün leuchtet, wechselt das Parallelsystem automatisch aus dem statischen Bypass-Modus in den Normalbetrieb.
- Drehen Sie die Batterieschalter (BB) aller USV-Systeme in die Position EIN (geschlossen).

Auf der Benutzeroberfläche leuchten die folgenden LEDs:

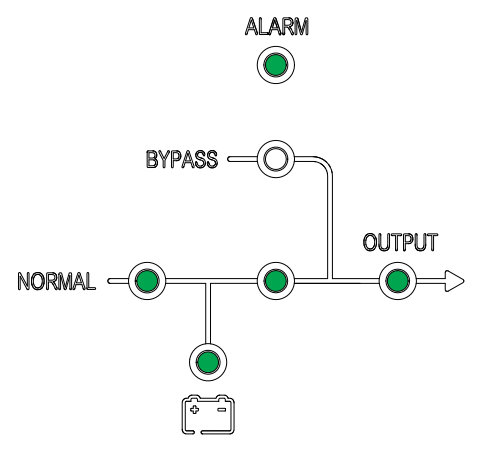

Das Parallelsystem befindet sich jetzt im Normalbetriebsmodus.

### Isolieren einer einzelnen USV vom Parallelsystem

Gehen Sie wie im Folgenden beschrieben vor, um eine USV in einem laufenden Parallelsystem herunterzufahren.

**HINWEIS:** Stellen Sie sicher, dass die verbleibenden USV-Einheiten die Last versorgen können, bevor Sie diesen Vorgang durchführen.

- 1. Wählen Sie in der Anzeige und bestätigen Sie dann das Ausschalten der USV.
- 2. Drehen Sie den/die Batterieschalter (BB) der USV in die Position AUS (geöffnet).
- 3. Drehen Sie den Netzeingangsschutzschalter (MIB) der USV in die Position AUS (geöffnet).
- 4. Drehen Sie den Netzeingangsschutzschalter (MIB) der USV in die Position AUS (geöffnet).
- 5. Drehen Sie den externen Ausgangsschalter Ext. UOB der USV in die Position AUS (geöffnet).

6. Für die USV mit internen Batterien: Trennen Sie die Verbindung aller Batterien an der Vorderseite der USV.

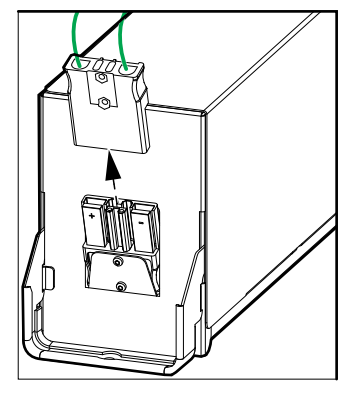

## **A**GEFAHR

# GEFAHR VON STROMSCHLAG, EXPLOSION UND LICHTBOGENENTLADUNG

- Warten Sie, nachdem die Anzeige ausgeschaltet ist, mindestens 5 Minuten, bevor Sie die Abdeckung der USV abnehmen, sodass die Kondensatoren vollständig entladen werden können.
- Bevor Sie Arbeiten an der USV durchführen, prüfen Sie immer auf gefährliche Spannungen an allen Anschlussklemmen.

Eine Nichtbeachtung dieser Anweisungen hat Tod, schwere Verletzungen oder Schäden an der Ausrüstung zur Folge.

# Starten und Hinzufügen einer USV zu einem laufenden Parallelsystem

Gehen Sie wie folgt vor, um eine USV zu starten und zu einem laufenden Parallelsystem hinzuzufügen.

**WICHTIG:** Bevor Sie eine USV einem Parallelsystem hinzufügen können, muss dieses von Schneider Electric konfiguriert werden.

- 1. Überprüfen Sie an der neuen USV:
  - ob alle USV-Schalter (Eingangsschalter UIB, Eingangsschalter f
    ür statischen Bypass SSIB und Ausgangsschalter UOB) sowie der externe USV-Ausgangsschalter Ext. UOB sich in der Position EIN (geschlossen) befinden
  - ob die Batterieschalter (BB) sich in der Position AUS (geöffnet) befinden
- 2. Drehen Sie den externen Ausgangsschalter Ext. UOB der USV in die Position EIN (geschlossen).

3. Drehen Sie den Netzeingangsschutzschalter MIB und den Bypass-Eingangsschalter BIB der USV in die Position EIN (geschlossen).

Die Anzeige wird eingeschaltet und der Startbildschirm wird angezeigt.

Auf der Benutzeroberfläche leuchten die folgenden LEDs:

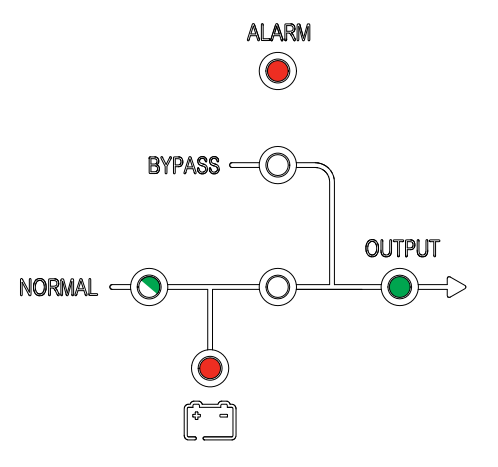

4. Wenn die Gleichrichter-LED stetig grün leuchtet, wechselt die USV in den statischen Bypass-Modus.

Auf der Benutzeroberfläche leuchten die folgenden LEDs:

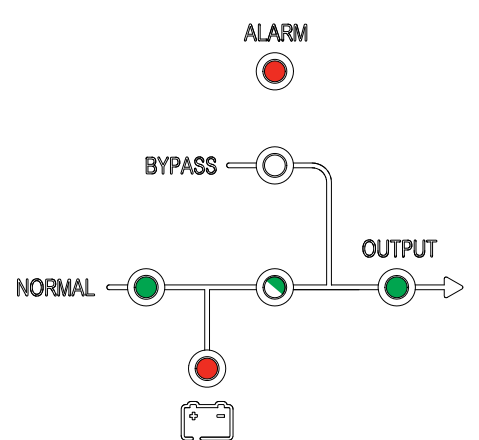

5. Wenn die Wechselrichter-LED stetig grün leuchtet, wechselt die USV automatisch aus dem statischen Bypass-Modus in den Normalbetrieb und wird in das laufende Parallelsystem aufgenommen.

Auf der Benutzeroberfläche leuchten die folgenden LEDs:

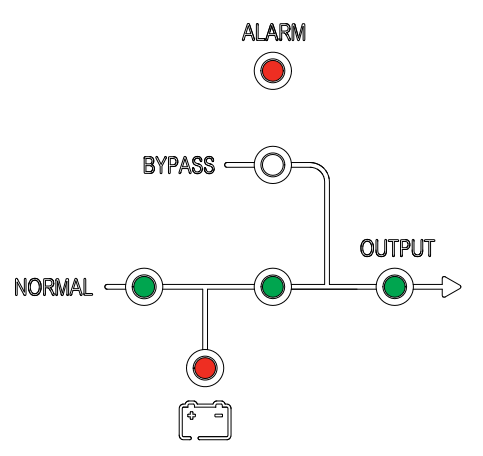

6. Drehen Sie den/die Batterieschalter (BB) der USV in die Position EIN (geschlossen).

Auf der Benutzeroberfläche leuchten die folgenden LEDs:

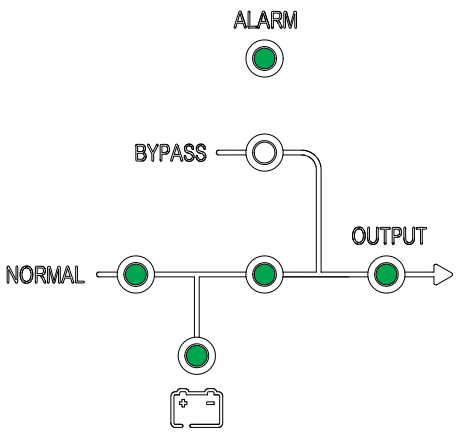

7. Überprüfen Sie die korrekte Lastteilung zwischen den parallelen USV-Einheiten.

Вү

# Konfiguration

## **Registrieren von Easy UPS 3S**

**HINWEIS:** Sie können die einzelne Easy UPS 3S auch mithilfe der mySchneider-App registrieren, die Sie aus dem App Store oder von Google Play herunterladen können.

1. Wenn Sie zur Registrierung aufgefordert werden, gehen Sie zu www. schneider-electric.com/contactsupport und suchen Sie nach der Kontaktnummer Ihres örtlichen Service.

Wenden Sie sich an Schneider Electric zum Registrieren der USV www.schneider-electric.com/contactsupport

- 2. Wählen Sie in der Anzeige und dann **Registrieren**.<sup>1</sup>.
- 3. Setzen Sie sich mit Schneider Electric in Verbindung und geben Sie den vierstelligen Aktivierungscode ein.
- 4. Geben Sie den von Schneider Electric bereitgestellten Registrierungscode ein.

| Regist      | er   |
|-------------|------|
| Aktivierung | XXXX |
| RegistrCode |      |
| Später reg. |      |
|             |      |

### Festlegen der Anzeigesprache

- 1. Wählen Sie in der Anzeige und dann **Sprache**.
- 2. Wählen Sie Ihre Sprache aus der Liste:

| en: Englisch                         | pt: Portugiesisch (Brasilien) |
|--------------------------------------|-------------------------------|
| fr: Französisch                      | <b>ru</b> : Russisch          |
| <b>cn</b> : Chinesisch (vereinfacht) | de: Deutsch                   |
| it: Italienisch                      | es: Spanisch (Europa)         |

1. Sie können auch Später registrieren wählen, um die Registrierung später durchzuführen

### **Einstellen von Datum und Uhrzeit**

- 1. Wählen Sie in der Anzeige und dann Zeit.
- 2. Stellen Sie Datum und Uhrzeit ein.

## Festlegen der USV-Einstellungen

|                        | HINWEIS                                                                                                    |
|------------------------|----------------------------------------------------------------------------------------------------|
| BESCHA                 | <b>ÀDIGUNGSRISIKO</b>                                                                                                    |
| Änderung<br>die eine v | gen an den USV-Parametern dürfen nur von geschulten Mitarbeite<br>vorgeschriebene Schulung absolviert haben, vorgenommen werde |
| Eine Nic<br>Ausrüst    | htbeachtung dieser Anweisungen kann zu Schäden an der<br>ung führen.                                                           |
| 1. Wähle<br>2. Gebe    | en Sie in der Anzeige und dann <b>Einstellung</b> .<br>en Sie das Passwort <b>3526</b> ein.                                    |
| Z                      | urück 🥧 Einstell. 🛁 Weiter                                                                                                    |
|                        | Kennwort eing. <u>3526</u>                                                                                                    |

3. Legen Sie die Nenn-Eingangsspannung (Phase-Neutral), die Nenn-Ausgangsspannung (Phase-Neutral) und die Nennfrequenz fest.

HINWEIS: Die Nennspannung für Nennsp Ein PN und Nennsp Aus PN muss übereinstimmen.

| Zurück 🧲                                      | Einstell.  | > Weiter                  |
|-----------------------------------------------|------------|---------------------------|
| Nennsp Ein<br>Nennsp Aus<br>Nennfreq.<br>Code | PN<br>S PN | XXX<br>XXX<br>XX<br>11776 |

4. Starten Sie die USV erneut, um die Einstellungen zu aktivieren.

## Festlegen der Batterieeinstellungen

## HINWEIS

### BESCHÄDIGUNGSRISIKO

- Änderungen an den USV-Parametern dürfen nur von geschulten Mitarbeitern, die eine vorgeschriebene Schulung absolviert haben, vorgenommen werden.
- Die Batterieparameter müssen entsprechend der tatsächlichen Installation festgelegt werden, bevor die USV gestartet wird.

Eine Nichtbeachtung dieser Anweisungen kann zu Schäden an der Ausrüstung führen.

- 1. Wählen Sie in der Anzeige und dann Bat.Einst.
- 2. Geben Sie das Passwort 2334 ein.

| Zurück 🧲     | Bat.Einst. | Weiter |
|--------------|------------|--------|
| Kennwort ein | ıg. [      | 2334   |

3. Legen Sie die Batterieeinstellungen fest:

**HINWEIS:** Für **Nennsp Ein PN** 115 V, 120 V oder 127 V muss **Batt.-Nr.** 20 sein. Für **Nennsp Ein PN** 220 V, 230 V oder 240 V muss **Batt.-Nr.** in Abhängigkeit von der Batteriekonfiguration 32–40 sein.

- a. **Batt.-Nr.**: Geben Sie die Anzahl der Batterieblöcke in einer Batteriereihe an.
- Batt.-Kap. (Ah): Geben Sie die Batteriekapazität an (Kapazität eines Batterieblocks x Anzahl der Batteriereihen).<sup>2</sup>
- Batt.-Ladung % Legen Sie die Ladungsprozente der Batterie fest (zwischen 1 % und 20 %).

| Zurück 🧲                             | Bat.Einst. | ───────────────────────────────────── |
|--------------------------------------|------------|---------------------------------------|
| BattNr.<br>BattKap. (/<br>BattLadung | Ah)<br>g % | XX<br>XXX<br>XX                       |

<sup>2.</sup> In einem Parallelsystem mit 1+1-Redundanz mit gemeinsamer Batteriebank setzen Sie jeweils die Hälfte der Batteriekapazität in jedes der USV-Systeme ein.

# Empfohlene Einstellungen für 400-V-USV-Systeme mit internen Batterien und modularen Batterieschränken

### 10-kVA-USV

| Anzahl<br>Rattariaraihan <sup>3</sup> | Einstellungen mit 7-Ah-Batterien (E3SBT4) @ 0,1C |                |              | Einstellungen mit 9-Ah-Batterien (E3SBTH4) @ 0,1C |                |              |
|---------------------------------------|--------------------------------------------------|----------------|--------------|---------------------------------------------------|----------------|--------------|
| Datterierement                        | BattNr.                                          | BattKap. (Ah): | BattLadung % | BattNr.                                           | BattKap. (Ah): | BattLadung % |
| 1                                     | 40                                               | 7              | 4            | 40                                                | 9              | 5            |
| 2                                     | 80                                               | 14             | 8            | 80                                                | 18             | 10           |
| 3                                     | 120                                              | 21             | 12           | 120                                               | 27             | 15           |
| 4                                     | 160                                              | 28             | 16           | 160                                               | 36             | 20           |
| 5                                     | 200                                              | 35             | 20           | 200                                               | 45             | 20           |
| 6                                     | 240                                              | 42             | 20           | 240                                               | 54             | 20           |
| 7                                     | 280                                              | 49             | 20           | 280                                               | 63             | 20           |
| 8                                     | 320                                              | 56             | 20           | 320                                               | 72             | 20           |
| 9                                     | 360                                              | 63             | 20           | 360                                               | 81             | 20           |

#### 15-kVA-USV

| Anzahl        | Einstellungen mit 7-Ah-Batterien (E3SBT4) @ 0,1C |                |              | Einstellungen mit 9-Ah-Batterien (E3SBTH4) @ 0,1C |                |              |
|---------------|--------------------------------------------------|----------------|--------------|---------------------------------------------------|----------------|--------------|
| Batterieremen | BattNr.                                          | BattKap. (Ah): | BattLadung % | BattNr.                                           | BattKap. (Ah): | BattLadung % |
| 1             | 40                                               | 7              | 3            | 40                                                | 9              | 4            |
| 2             | 80                                               | 14             | 5            | 80                                                | 18             | 7            |
| 3             | 120                                              | 21             | 8            | 120                                               | 27             | 10           |
| 4             | 160                                              | 28             | 11           | 160                                               | 36             | 14           |
| 5             | 200                                              | 35             | 13           | 200                                               | 45             | 17           |
| 6             | 240                                              | 42             | 16           | 240                                               | 54             | 20           |
| 7             | 280                                              | 49             | 19           | 280                                               | 63             | 20           |
| 8             | 320                                              | 56             | 20           | 320                                               | 72             | 20           |
| 9             | 360                                              | 63             | 20           | 360                                               | 81             | 20           |
| 10            | 400                                              | 70             | 20           | 400                                               | 90             | 20           |
| 11            | 440                                              | 77             | 20           | 440                                               | 99             | 20           |
| 12            | 480                                              | 84             | 20           | 480                                               | 108            | 20           |
| 13            | 520                                              | 91             | 20           | 520                                               | 117            | 20           |
| 14            | 560                                              | 98             | 20           | 560                                               | 126            | 20           |
| 15            | 600                                              | 105            | 20           | 600                                               | 135            | 20           |

### 20-kVA-USV

| Anzahl<br>Betterioreihen 3 | Einstellungen mit 7-Ah-Batterien (E3SBT4) @ 0,1C |                |              | Einstellungen mit 9-Ah-Batterien (E3SBTH4) @ 0,1C |                |              |
|----------------------------|--------------------------------------------------|----------------|--------------|---------------------------------------------------|----------------|--------------|
| Datterieremen              | BattNr.                                          | BattKap. (Ah): | BattLadung % | BattNr.                                           | BattKap. (Ah): | BattLadung % |
| 1                          | 40                                               | 7              | 2            | 40                                                | 9              | 3            |
| 2                          | 80                                               | 14             | 4            | 80                                                | 18             | 5            |
| 3                          | 120                                              | 21             | 6            | 120                                               | 27             | 8            |
| 4                          | 160                                              | 28             | 8            | 160                                               | 36             | 10           |
| 5                          | 200                                              | 35             | 10           | 200                                               | 45             | 13           |
| 6                          | 240                                              | 42             | 12           | 240                                               | 54             | 15           |
| 7                          | 280                                              | 49             | 14           | 280                                               | 63             | 18           |
| 8                          | 320                                              | 56             | 16           | 320                                               | 72             | 20           |

3. Gesamtanzahl der Batteriereihen in der USV und im modularen Batterieschrank.

### 20-kVA-USV (Fortsetzung)

| Anzahl<br>Betteriereihen/ | Einstellungen mit 7-Ah-Batterien (E3SBT4) @ 0,1C |                |              | Einstellungen mit 9-Ah-Batterien (E3SBTH4) @ 0,1C |                |              |
|---------------------------|--------------------------------------------------|----------------|--------------|---------------------------------------------------|----------------|--------------|
| Datterierenien            | BattNr.                                          | BattKap. (Ah): | BattLadung % | BattNr.                                           | BattKap. (Ah): | BattLadung % |
| 9                         | 360                                              | 63             | 18           | 360                                               | 81             | 20           |
| 10                        | 400                                              | 70             | 20           | 400                                               | 90             | 20           |
| 11                        | 440                                              | 77             | 20           | 440                                               | 99             | 20           |
| 12                        | 480                                              | 84             | 20           | 480                                               | 108            | 20           |
| 13                        | 520                                              | 91             | 20           | 520                                               | 117            | 20           |
| 14                        | 560                                              | 98             | 20           | 560                                               | 126            | 20           |
| 15                        | 600                                              | 105            | 20           | 600                                               | 135            | 20           |

### 30-kVA-USV

| Anzahl<br>Betteriensiken ( | Einstellungen mit 7-Ah-Batterien (E3SBT4) @ 0,1C |                |              | Einstellungen mit 9-Ah-Batterien (E3SBTH4) @ 0,1C |                |              |
|----------------------------|--------------------------------------------------|----------------|--------------|---------------------------------------------------|----------------|--------------|
| Batteriereinen             | BattNr.                                          | BattKap. (Ah): | BattLadung % | BattNr.                                           | BattKap. (Ah): | BattLadung % |
| 1                          | 40                                               | 7              | 2            | 40                                                | 9              | 2            |
| 2                          | 80                                               | 14             | 3            | 80                                                | 18             | 4            |
| 3                          | 120                                              | 21             | 4            | 120                                               | 27             | 5            |
| 4                          | 160                                              | 28             | 6            | 160                                               | 36             | 7            |
| 5                          | 200                                              | 35             | 7            | 200                                               | 45             | 9            |
| 6                          | 240                                              | 42             | 8            | 240                                               | 54             | 10           |
| 7                          | 280                                              | 49             | 10           | 280                                               | 63             | 12           |
| 8                          | 320                                              | 56             | 11           | 320                                               | 72             | 14           |
| 9                          | 360                                              | 63             | 12           | 360                                               | 81             | 16           |
| 10                         | 400                                              | 70             | 13           | 400                                               | 90             | 17           |
| 11                         | 440                                              | 77             | 15           | 440                                               | 99             | 19           |
| 12                         | 480                                              | 84             | 16           | 480                                               | 108            | 20           |
| 13                         | 520                                              | 91             | 17           | 520                                               | 117            | 20           |
| 14                         | 560                                              | 98             | 19           | 560                                               | 126            | 20           |
| 15                         | 600                                              | 105            | 20           | 600                                               | 135            | 20           |
| 16                         | 640                                              | 112            | 20           | 640                                               | 144            | 20           |
| 17                         | 680                                              | 119            | 20           | 680                                               | 153            | 20           |
| 18                         | 720                                              | 126            | 20           | 720                                               | 162            | 20           |
| 19                         | 760                                              | 133            | 20           | 760                                               | 171            | 20           |
| 20                         | 800                                              | 140            | 20           | 800                                               | 180            | 20           |
| 21                         | 840                                              | 147            | 20           | 840                                               | 189            | 20           |
| 22                         | 880                                              | 154            | 20           | 880                                               | 198            | 20           |
| 23                         | 920                                              | 161            | 20           | 920                                               | 207            | 20           |
| 24                         | 960                                              | 168            | 20           | 960                                               | 216            | 20           |
| 25                         | 1000                                             | 175            | 20           | 1000                                              | 225            | 20           |
| 26                         | 1040                                             | 182            | 20           | 1040                                              | 234            | 20           |
| 27                         | 1080                                             | 189            | 20           | 1080                                              | 243            | 20           |
| 28                         | 1120                                             | 196            | 20           | 1120                                              | 252            | 20           |

<sup>4.</sup> Gesamtanzahl der Batteriereihen in der USV und im modularen Batterieschrank.

| Anzahl<br>Battorioroihon5 | Einstellungen mit 7-Ah-Batterien (E3SBT4) @ 0,1C |                |              | Einstellungen mit 9-Ah-Batterien (E3SBTH4) @ 0,1C |                |              |
|---------------------------|--------------------------------------------------|----------------|--------------|---------------------------------------------------|----------------|--------------|
| Batteriereinen            | BattNr.                                          | BattKap. (Ah): | BattLadung % | BattNr.                                           | BattKap. (Ah): | BattLadung % |
| 1                         | 40                                               | 7              | 1            | 40                                                | 9              | 2            |
| 2                         | 80                                               | 14             | 2            | 80                                                | 18             | 3            |
| 3                         | 120                                              | 21             | 3            | 120                                               | 27             | 4            |
| 4                         | 160                                              | 28             | 4            | 160                                               | 36             | 5            |
| 5                         | 200                                              | 35             | 5            | 200                                               | 45             | 7            |
| 6                         | 240                                              | 42             | 6            | 240                                               | 54             | 8            |
| 7                         | 280                                              | 49             | 7            | 280                                               | 63             | 9            |
| 8                         | 320                                              | 56             | 8            | 320                                               | 72             | 11           |
| 9                         | 360                                              | 63             | 9            | 360                                               | 81             | 12           |
| 10                        | 400                                              | 70             | 10           | 400                                               | 90             | 13           |
| 11                        | 440                                              | 77             | 11           | 440                                               | 99             | 14           |
| 12                        | 480                                              | 84             | 12           | 480                                               | 108            | 16           |
| 13                        | 520                                              | 91             | 13           | 520                                               | 117            | 17           |
| 14                        | 560                                              | 98             | 14           | 560                                               | 126            | 18           |
| 15                        | 600                                              | 105            | 15           | 600                                               | 135            | 19           |
| 16                        | 640                                              | 112            | 16           | 640                                               | 144            | 20           |
| 17                        | 680                                              | 119            | 17           | 680                                               | 153            | 20           |
| 18                        | 720                                              | 126            | 18           | 720                                               | 162            | 20           |
| 19                        | 760                                              | 133            | 19           | 760                                               | 171            | 20           |
| 20                        | 800                                              | 140            | 20           | 800                                               | 180            | 20           |
| 21                        | 840                                              | 147            | 20           | 840                                               | 189            | 20           |
| 22                        | 880                                              | 154            | 20           | 880                                               | 198            | 20           |
| 23                        | 920                                              | 161            | 20           | 920                                               | 207            | 20           |
| 24                        | 960                                              | 168            | 20           | 960                                               | 216            | 20           |
| 25                        | 1000                                             | 175            | 20           | 1000                                              | 225            | 20           |
| 26                        | 1040                                             | 182            | 20           | 1040                                              | 234            | 20           |
| 27                        | 1080                                             | 189            | 20           | 1080                                              | 243            | 20           |
| 28                        | 1120                                             | 196            | 20           | 1120                                              | 252            | 20           |

#### 40-kVA-USV

# Empfohlene Einstellungen für 208-V-USV-Systeme mit internen Batterien und modularen Batterieschränken

### 10-kVA-USV

| Anzahl<br>Betterioreihen5 | Einstellungen mit 7-Ah-Batterien (E3SBT4) @ 0,1C |                |              | Einstellungen mit 9-Ah-Batterien (E3SBTH4) @ 0,1C |                |              |
|---------------------------|--------------------------------------------------|----------------|--------------|---------------------------------------------------|----------------|--------------|
| Datterieremen             | BattNr.                                          | BattKap. (Ah): | BattLadung % | BattNr.                                           | BattKap. (Ah): | BattLadung % |
| 1                         | 20                                               | 7              | 2            | 20                                                | 9              | 3            |
| 2                         | 40                                               | 14             | 4            | 40                                                | 18             | 5            |
| 3                         | 600                                              | 21             | 6            | 600                                               | 27             | 8            |
| 4                         | 80                                               | 28             | 8            | 80                                                | 36             | 10           |
| 5                         | 100                                              | 35             | 10           | 100                                               | 45             | 13           |
| 6                         | 120                                              | 42             | 12           | 120                                               | 54             | 15           |
| 7                         | 140                                              | 49             | 14           | 140                                               | 63             | 18           |

5. Gesamtanzahl der Batteriereihen in der USV und im modularen Batterieschrank.

### 10-kVA-USV (Fortsetzung)

| Anzahl<br>Battorioroihon6 | Einstellungen mit 7-Ah-Batterien (E3SBT4) @ 0,1C |                |              | Einstellungen mit 9-Ah-Batterien (E3SBTH4) @ 0,1C |                |              |
|---------------------------|--------------------------------------------------|----------------|--------------|---------------------------------------------------|----------------|--------------|
| Datterierenien            | BattNr.                                          | BattKap. (Ah): | BattLadung % | BattNr.                                           | BattKap. (Ah): | BattLadung % |
| 8                         | 160                                              | 56             | 16           | 160                                               | 72             | 20           |
| 9                         | 180                                              | 63             | 18           | 180                                               | 81             | 20           |
| 10                        | 200                                              | 70             | 20           | 200                                               | 90             | 20           |
| 11                        | 220                                              | 77             | 20           | 220                                               | 99             | 20           |
| 12                        | 240                                              | 84             | 20           | 240                                               | 108            | 20           |
| 13                        | 260                                              | 91             | 20           | 260                                               | 117            | 20           |
| 14                        | 280                                              | 98             | 20           | 280                                               | 126            | 20           |
| 15                        | 300                                              | 105            | 20           | 300                                               | 135            | 20           |

### 15-kVA-USV

| Anzahl<br>Dette rie neihen f | Einstellungen mit 7-Ah-Batterien (E3SBT4) @ 0,1C |                |              | Einstellungen mit 9-Ah-Batterien (E3SBTH4) @ 0,1C |                |              |
|------------------------------|--------------------------------------------------|----------------|--------------|---------------------------------------------------|----------------|--------------|
| Batteriereinen               | BattNr.                                          | BattKap. (Ah): | BattLadung % | BattNr.                                           | BattKap. (Ah): | BattLadung % |
| 1                            | 20                                               | 7              | 2            | 20                                                | 9              | 2            |
| 2                            | 40                                               | 14             | 3            | 40                                                | 18             | 4            |
| 3                            | 600                                              | 21             | 4            | 600                                               | 27             | 5            |
| 4                            | 80                                               | 28             | 6            | 80                                                | 36             | 7            |
| 5                            | 100                                              | 35             | 7            | 100                                               | 45             | 9            |
| 6                            | 120                                              | 42             | 8            | 120                                               | 54             | 10           |
| 7                            | 140                                              | 49             | 10           | 140                                               | 63             | 12           |
| 8                            | 160                                              | 56             | 11           | 160                                               | 72             | 14           |
| 9                            | 180                                              | 63             | 12           | 180                                               | 81             | 16           |
| 10                           | 200                                              | 70             | 13           | 200                                               | 90             | 17           |
| 11                           | 220                                              | 77             | 15           | 220                                               | 99             | 19           |
| 12                           | 240                                              | 84             | 16           | 240                                               | 108            | 20           |
| 13                           | 260                                              | 91             | 17           | 260                                               | 117            | 20           |
| 14                           | 280                                              | 98             | 19           | 280                                               | 126            | 20           |
| 15                           | 300                                              | 105            | 20           | 300                                               | 135            | 20           |
| 16                           | 320                                              | 112            | 20           | 320                                               | 144            | 20           |
| 17                           | 340                                              | 119            | 20           | 340                                               | 153            | 20           |
| 18                           | 360                                              | 126            | 20           | 360                                               | 162            | 20           |
| 19                           | 380                                              | 133            | 20           | 380                                               | 171            | 20           |
| 20                           | 400                                              | 140            | 20           | 400                                               | 180            | 20           |
| 21                           | 420                                              | 147            | 20           | 420                                               | 189            | 20           |
| 22                           | 440                                              | 154            | 20           | 440                                               | 198            | 20           |
| 23                           | 460                                              | 161            | 20           | 460                                               | 207            | 20           |
| 24                           | 480                                              | 168            | 20           | 480                                               | 216            | 20           |
| 25                           | 500                                              | 175            | 20           | 500                                               | 225            | 20           |
| 26                           | 520                                              | 182            | 20           | 520                                               | 234            | 20           |
| 27                           | 540                                              | 189            | 20           | 540                                               | 243            | 20           |
| 28                           | 560                                              | 196            | 20           | 560                                               | 252            | 20           |

<sup>6.</sup> Gesamtanzahl der Batteriereihen in der USV und im modularen Batterieschrank.

| Anzahl<br>Batteriereihen <sup>7</sup> | Einstellungen mit 7-Ah-Batterien (E3SBT4) @ 0,1C |                | Einstellungen mit 9-Ah-Batterien (E3SBTH4) @ 0,1C |         |                |              |
|---------------------------------------|--------------------------------------------------|----------------|---------------------------------------------------|---------|----------------|--------------|
|                                       | BattNr.                                          | BattKap. (Ah): | BattLadung %                                      | BattNr. | BattKap. (Ah): | BattLadung % |
| 1                                     | 20                                               | 7              | 1                                                 | 20      | 9              | 2            |
| 2                                     | 40                                               | 14             | 2                                                 | 40      | 18             | 3            |
| 3                                     | 600                                              | 21             | 3                                                 | 600     | 27             | 4            |
| 4                                     | 80                                               | 28             | 4                                                 | 80      | 36             | 5            |
| 5                                     | 100                                              | 35             | 5                                                 | 100     | 45             | 7            |
| 6                                     | 120                                              | 42             | 6                                                 | 120     | 54             | 8            |
| 7                                     | 140                                              | 49             | 7                                                 | 140     | 63             | 9            |
| 8                                     | 160                                              | 56             | 8                                                 | 160     | 72             | 11           |
| 9                                     | 180                                              | 63             | 9                                                 | 180     | 81             | 12           |
| 10                                    | 200                                              | 70             | 10                                                | 200     | 90             | 13           |
| 11                                    | 220                                              | 77             | 11                                                | 220     | 99             | 14           |
| 12                                    | 240                                              | 84             | 12                                                | 240     | 108            | 16           |
| 13                                    | 260                                              | 91             | 13                                                | 260     | 117            | 17           |
| 14                                    | 280                                              | 98             | 14                                                | 280     | 126            | 18           |
| 15                                    | 300                                              | 105            | 15                                                | 300     | 135            | 19           |
| 16                                    | 320                                              | 112            | 16                                                | 320     | 144            | 20           |
| 17                                    | 340                                              | 119            | 17                                                | 340     | 153            | 20           |
| 18                                    | 360                                              | 126            | 18                                                | 360     | 162            | 20           |
| 19                                    | 380                                              | 133            | 19                                                | 380     | 171            | 20           |
| 20                                    | 400                                              | 140            | 20                                                | 400     | 180            | 20           |
| 21                                    | 420                                              | 147            | 20                                                | 420     | 189            | 20           |
| 22                                    | 440                                              | 154            | 20                                                | 440     | 198            | 20           |
| 23                                    | 460                                              | 161            | 20                                                | 460     | 207            | 20           |
| 24                                    | 480                                              | 168            | 20                                                | 480     | 216            | 20           |
| 25                                    | 500                                              | 175            | 20                                                | 500     | 225            | 20           |
| 26                                    | 520                                              | 182            | 20                                                | 520     | 234            | 20           |
| 27                                    | 540                                              | 189            | 20                                                | 540     | 243            | 20           |
| 28                                    | 560                                              | 196            | 20                                                | 560     | 252            | 20           |

#### 20-kVA-USV

## Festlegen des Life Cycle Monitoring

## HINWEIS

### **BESCHÄDIGUNGSRISIKO**

Änderungen an den USV-Parametern dürfen nur von geschulten Mitarbeitern, die eine vorgeschriebene Schulung absolviert haben, vorgenommen werden.

Eine Nichtbeachtung dieser Anweisungen kann zu Schäden an der Ausrüstung führen.

1. Wählen Sie in der Anzeige und dann LCM einstellen.

<sup>7.</sup> Gesamtanzahl der Batteriereihen in der USV und im modularen Batterieschrank.

2. Jetzt stehen folgende Optionen zur Auswahl:

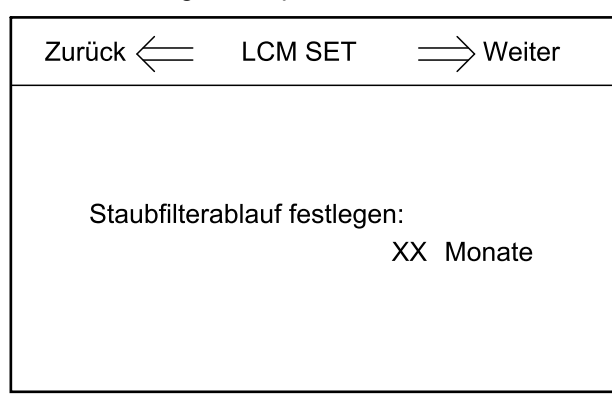

 Wählen Sie Staubfilterablauf festlegen, um die Nutzungsdauer des Staubfilters festzulegen.

## Einstellungen

| Einstellung                                         | Standardwert                                           | Verfügbare Einstellungen                                                                                                    |
|-----------------------------------------------------|--------------------------------------------------------|----------------------------------------------------------------------------------------------------|
| LCD-Kontrast                                        | 60                                                     | 0 bis 100                                                                                                    |
| Datum und Zeit                                      | 05/07/2013 08:55:55                                    | Jahr > 2000                                                                                                    |
| Sprache                                             | Englisch                                               | Chinesisch (vereinfacht), Englisch,<br>Italienisch, Deutsch, Russisch, Spanisch,<br>Portugiesisch (Brasilien) und Französisch |
| Eingangsspannung                                    | 400 V                                                  | 200 V/208 V/220 V oder 380 V/400 V/415 V                                                                                      |
| Bypass-Spannung                                     | 400 V für 3:3-USV-Systeme<br>230 V für 3:1-USV-Systeme | 200 V/208 V/220 V oder 380 V/400 V/415 V<br>für 3:3-USV-Systeme<br>220 V/230 V/240 V für 3:1-USV-Systeme                      |
| Eingangsfrequenz                                    | 50 Hz                                                  | 60 Hz                                                                                                    |
| Ausgangsspannung                                    | 400 V für 3:3-USV-Systeme<br>230 V für 3:1-USV-Systeme | 200 V/208 V/220 V oder 380 V/400 V/415 V<br>für 3:3-USV-Systeme<br>220 V/230 V/240 V für 3:1-USV-Systeme                      |
| Ausgangsfrequenz                                    | 50 Hz                                                  | 60 Hz                                                                                                    |
| Ausgangsphase                                       | 3 für 3:3-USV-Systeme<br>1 für 3:1-USV-Systeme         | 3/1                                                                                                    |
| Autom. Starkldg                                     | Deaktivieren                                           | Aktivieren                                                                                                    |
| Auto maint (Autom. Wart.)                           | Deaktivieren                                           | Aktivieren                                                                                                    |
| Systemmodus                                         | einfach                                                | parallel/ECO/parallel ECO/self aging<br>(automatische Alterung)                                                               |
| Einheitsnummer                                      | 1                                                      | 1 bis 4                                                                                                    |
| System-ID                                           | 0                                                      | 0 bis 3                                                                                                    |
| Angepasste Ausgangsspannung                         | 400 V für 3:3-USV-Systeme<br>230 V für 3:1-USV-Systeme | Ausgangsspannung ±10 V                                                                                                    |
| Frequency slew rate<br>(Frequenzanstiegsrate)       | 2 Hz/s                                                 | 0,1 bis 5,0 Hz/s                                                                                                    |
| Frequenzsynchronisierungsfenster                    | 3 Hz                                                   | 0,5 bis 5,0 Hz                                                                                                    |
| Monochrom-LCD-Zeit (Min)                            | 10                                                     | 1/3/5/10/20/30                                                                                                    |
| Obergrenze Bypass-Spannung (%)                      | 15                                                     | 10/20/25                                                                                                    |
| Untergrenze Bypass-Spannung (%)                     | -20                                                    | -10/-15/-30/-40                                                                                                    |
| Bypass-Frequenz begrenzt (Hz)                       | ±5                                                     | ±1/±3/±5                                                                                                    |
| Modus Systemneustart nach Ende des<br>Entladezyklus | Normal                                                 | Nur Bypass/kein Ausgang                                                                                                    |

|                                                                   | 1                                                                                     | 1                                                                             |
|-------------------------------------------------------------------|---------------------------------------------------------------------------------------|-------------------------------------------------------------------------------|
| Einstellung                                                       | Standardwert                                                                          | Verfügbare Einstellungen                                                      |
| Lüfterwartungsintervall                                           | 34.560 Stunden (48 Monate)                                                            | 0 bis 60.000 Stunden                                                          |
| Wartungsintervall für DC-Kondensator                              | 34.560 Stunden (48 Monate)                                                            | 0 bis 60.000 Stunden                                                          |
| Garantiezeitraum                                                  | 9 Monate                                                                              | 1 bis 36 Monate                                                               |
| Wartungsintervall für AC-Kondensator                              | 120 Monate                                                                            | 60 bis 120 Monate                                                             |
| APS-Wartungsintervall                                             | 84 Monate                                                                             | 36 bis 120 Monate                                                             |
| Wartungsintervall für Staubfilter                                 | 3 Monate                                                                              | 0/3/4/5/12 Monate                                                             |
| Batteriewartungsintervall                                         | 4 Jahre                                                                               | 2 bis 10 Jahre                                                                |
| Batterienummer                                                    | 32 für USV-Systeme für externe Batterien<br>40 für USV-Systeme mit internen Batterien | 20/32/34/36/38/40                                                             |
| Batterie AH                                                       | 1                                                                                     | 1 bis 30.000                                                                  |
| Erhaltungsladungsspannung/Zelle (V)                               | 2,25                                                                                  | 2,10 bis 2,35                                                                 |
| Starkladespannung/Zelle (V)                                       | 2,25                                                                                  | 2,20 bis 2,45                                                                 |
| Spannung am Ende des Entladezyklus/<br>Zelle bei 3 C Strom (V)    | 1,6                                                                                   | 1,50 bis 1,85                                                                 |
| Spannung am Ende des Entladezyklus/<br>Zelle bei 0,05 C Strom (V) | 1,75                                                                                  | 1,55 bis 1,90                                                                 |
| Grenzwert Ladestrom Prozent (%)                                   | 10                                                                                    | 1 bis 20                                                                      |
| Batterietemperatur-Kompensation                                   | 0                                                                                     | 0 bis 5 mV/°C                                                                 |
| Zeitraum für Starkladung                                          | 12 Stunden                                                                            | 1 bis 48 Stunden                                                              |
| Starkladungsintervall                                             | 2.160 Stunden (3 Monate)                                                              | 720 bis 30.000 Stunden, verfügbar wenn automatische Starkladung aktiviert ist |
| Intervall für Entladung zur automatischen<br>Wartung              | 6.480 Stunden (9 Monate)                                                              | 720 bis 30.000 Stunden, verfügbar wenn automatische Wartung aktiviert ist     |
| Kritische Batterietemperatur                                      | 45 °C                                                                                 | 25 °C bis 70 °C                                                               |
| Kritische Umgebungstemperatur                                     | 40 °C                                                                                 | 25 °C bis 70 °C                                                               |

## Tests

## Durchführen eines Batteriewartungstests

Voraussetzung:

- Die Bypass-Versorgung muss den Spezifikationen entsprechen.
- Die Batteriekapazität muss über 25 % liegen.

Der Batteriewartungstest dient zum Überprüfen des Zustands der Batterien.

Während des Batteriewartungstests wird das System in den Batteriemodus geschaltet und entlädt die Batterien, bis der Alarm für niedrige Batteriespannung ausgelöst wird.

1. Wählen Sie in der Anzeige und dann Wart.-Test.

**HINWEIS:** Wenn Sie den Batterietest manuell anhalten möchten, tippen Sie auf **Testabbr.**.

Bei erfolgreichem Batteriewartungstest wird im Protokoll **Batteriewartung OK** aufgezeichnet. Bei fehlgeschlagenem Batteriewartungstest wird im Protokoll **Batteriewartung unvollst.** aufgezeichnet.

### Durchführen eines Batterietests

Mit dem Batterietest überprüfen Sie die Verbindung der Batterien und die Batteriekapazität.

Voraussetzung:

- Die Bypass-Versorgung muss den Spezifikationen entsprechen.
- Die Batteriekapazität muss über 25 % liegen.
- Die Batteriespannung muss über 95 % der Erhaltungsladespannung betragen.

Während des Batterietests wechselt das System für ca. 30 Sekunden in den Batteriemodus und kehrt dann in den Normalbetrieb zurück.

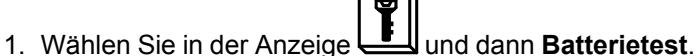

# Wartung

### **Ersetzen von Teilen**

### Feststellen, ob Sie ein Ersatzteil benötigen

Um festzustellen, ob Sie ein Ersatzteil benötigen, wenden Sie sich an Schneider Electric und folgen Sie der nachfolgend beschriebenen Vorgehensweise, damit ein Mitarbeiter Ihnen umgehend helfen kann.

- 1. Wenn ein Alarmzustand vorliegt, blättern Sie durch diese Alarmlisten, notieren Sie die Informationen und teilen Sie diese dem Mitarbeiter mit.
- 2. Notieren Sie die Seriennummer der Einheit, damit Sie sie zur Hand haben, wenn Sie sich an Schneider Electric wenden.
- Rufen Sie Schneider Electric, falls möglich, von einem Telefon an, das sich innerhalb der Reichweite des Displays befindet, damit Sie dem Mitarbeiter ggf. zusätzliche Informationen geben können.
- 4. Bereiten Sie eine detaillierte Beschreibung des Problems vor. Ein Mitarbeiter wird Ihnen entweder helfen, das Problem nach Möglichkeit am Telefon zu lösen, oder Ihnen eine Warenrücknahmenummer (Return Material Authorization, RMA) geben. Wenn ein Modul an Schneider Electric zurückgeschickt wird, muss diese Nummer klar und deutlich an der Außenseite des Pakets angebracht sein.
- Falls diese Einheit von Schneider Electric in Betrieb genommen wurde und der Garantiezeitraum noch nicht abgelaufen ist, werden die Reparaturen oder Ersatzteile kostenlos durchgeführt bzw. zur Verfügung gestellt. Falls der Garantiezeitraum bereits abgelaufen ist, wird Ihnen eine Rechnung zugestellt.
- 6. Falls für die Einheit ein Wartungsvertrag mit Schneider Electric vorhanden ist, sollten Sie diesen Vertrag zur Hand haben, um dem Mitarbeiter entsprechende Informationen mitteilen zu können.

### Ersetzen Sie den Staubfilter

1. Heben Sie die Frontblende vom USV-Schrank ab.

**HINWEIS:** Achten Sie darauf, das Kabel an der Rückseite der Frontblende nicht zu trennen.

2. Lösen Sie die Schrauben und nehmen Sie die Metallhalterungen ab.

### USV für externe Batterien

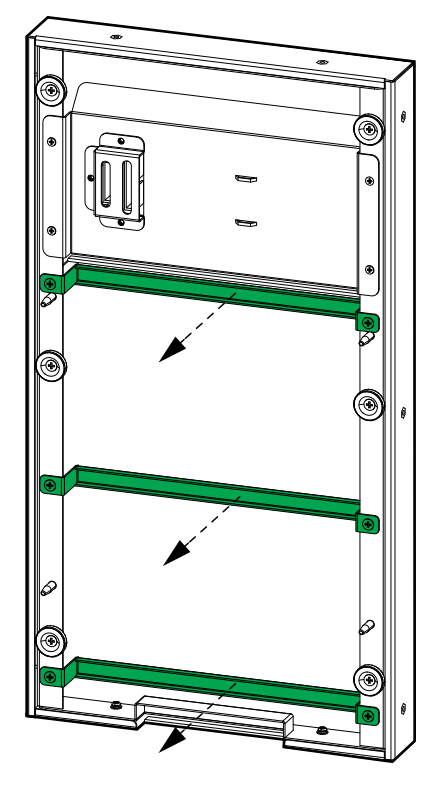

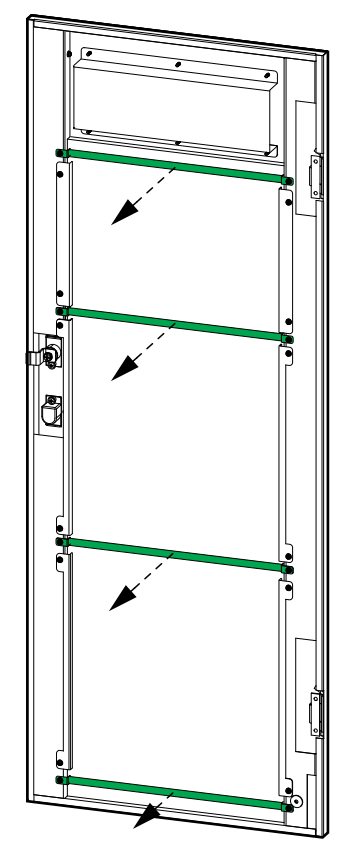

3. Ersetzen Sie den Staubfilter.

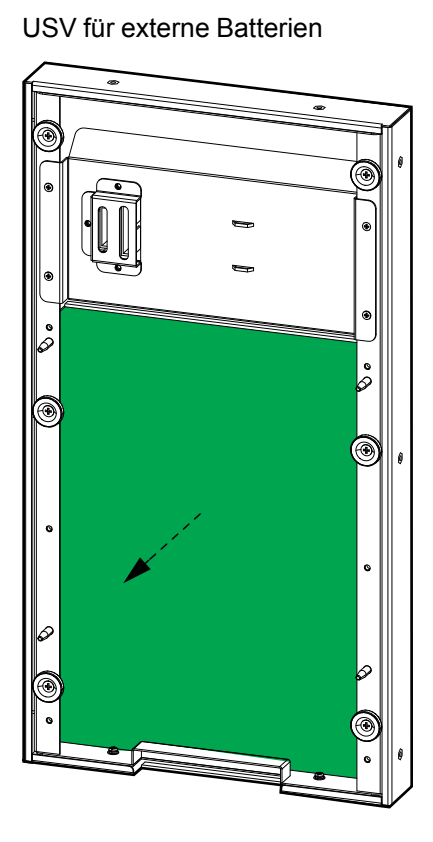

USV mit internen Batterien

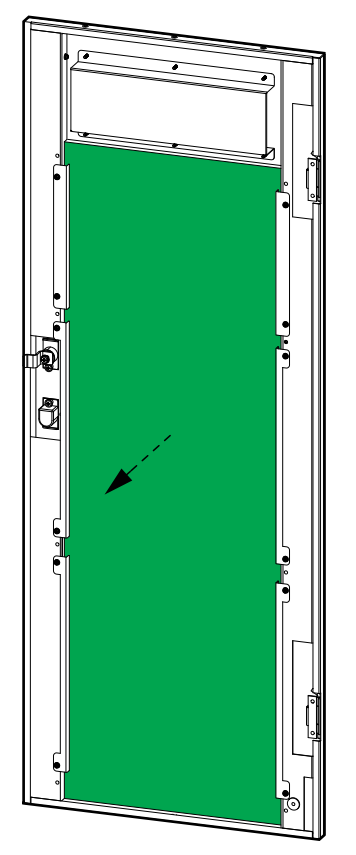

### USV mit internen Batterien

- 4. Bringen Sie die Metallhalterungen wieder an und befestigen Sie die Halterungen dann mithilfe der Schrauben.
- 5. Bringen Sie die Frontblende wieder an.
- 6. Setzen Sie in der Anzeige den Timer für den Staubfilter zurück. Weitere Informationen finden Sie unter Festlegen des Life Cycle Monitoring, Seite 43.

## Fehlerbehebung

### **Anzeigen aktiver Alarme**

1. Wählen Sie in der Anzeige

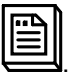

Im Abschnitt Status- und Alarmmeldungen, Seite 50 finden Sie eine Liste der Alarmmeldungen und Maßnahmen.

2. Verwenden Sie und , um die Liste der aktiven Alarme zu durchsuchen.

## Summer

**HINWEIS:** Der Summer wird eingeschaltet, sobald ein Alarmzustand erkannt wird. Für allgemeine Systemalarme gibt der Summer zwei kurze und einen langen Ton aus. Für kritische Alarme gibt er einen durchgehenden Ton aus.

Sie können ihn über 🖳 im Hauptbildschirm ausschalten.

### Status- und Alarmmeldungen

In diesem Abschnitt werden die Status- und Alarmmeldungen in der Anzeige aufgeführt. Die Meldungen in der Anzeige werden in alphabetischer Reihenfolge aufgelistet. Außerdem werden neben jeder Alarmmeldung mögliche Korrekturmaßnahmen angegeben, damit Sie das Problem beseitigen können.

| Angezeigter Text               | Beschreibung                                                                                                    | Maßnahme                                                           |
|--------------------------------|----------------------------------------------------------------------------------------------------|--------------------------------------------------------------------|
| Batterie-Starkladung           | Die Batterien wurden mit der<br>konfigurierten Startladespannung<br>geladen.                                                                      |                                                                    |
| Batterie angeschlossen         | Die Batterien sind angeschlossen.                                                                                                    |                                                                    |
| Batterie wird entladen         | Die Last nimmt mehr Leistung auf,<br>als die USV vom Eingang<br>aufnehmen kann. Daher nimmt die<br>USV zusätzliche Leistung aus den<br>Batterien. | Reduzieren Sie die Last. Wenden<br>Sie sich an Schneider Electric. |
| Batteriekreis offen            | Die Batterien sind nicht angeschlossen.                                                                                                    | Schließen Sie die Batterien an.                                    |
| Batterie erneuern              | Die Nutzungsdauer der Batterie ist abgelaufen.                                                                                                    | Ersetzen Sie die Batterie.                                         |
| BatEntladezyklus-Ende          | Die Batteriekapazität liegt unter<br>dem zulässigen Mindestwert.                                                                                  | Laden Sie die Batterien auf.                                       |
| Batterie-Erhaltungsladung      | Die Batterien wurden mit der<br>konfigurierten Spannung der<br>Erhaltungsladung geladen.                                                          |                                                                    |
| Batterieprotokoll zurücksetzen | Setzen Sie das Batterieprotokoll<br>zurück.                                                                                                    |                                                                    |
| Batteriewartung unvollst.      | Der Batteriewartungstest wurde nicht bestanden.                                                                                                   |                                                                    |
| Batteriewartung                | Starten Sie den<br>Batteriewartungstest.                                                                                                    |                                                                    |

| Angezeigter Text          | Beschreibung                                                                 | Maßnahme                                                                                                   |
|---------------------------|------------------------------------------------------------------------------|----------------------------------------------------------------------------------------------------|
| Batteriewartung OK        | Der Batteriewartungstest wurde<br>erfolgreich durchgeführt.                  |                                                                                                    |
| Batterietemperatur hoch   | Die Batterietemperatur ist zu hoch.                                          | Überprüfen Sie die<br>Batterietemperatur.                                                                  |
| Batterietest              | Starten Sie den Batterietest.                                                |                                                                                                    |
| Batterietest unvollst.    | Der Batterietest wurde nicht bestanden.                                      |                                                                                                    |
| Batterietest OK           | Der Batterietest wurde erfolgreich<br>durchgeführt.                          |                                                                                                    |
| Niedrige Batteriespannung | Niedrige Spannung an Batterie.                                               | Überprüfen Sie die Batterie.                                                                               |
| Falsche BatVerkabelung    | Die Batterieverkabelung ist fehlerhaft.                                      | Überprüfen Sie die<br>Batterieverkabelung. Wenden Sie<br>sich an Schneider Electric.                       |
| Bat./Ladeger. nicht verf. | Die Batterie oder das Ladegerät ist nicht funktionsfähig.                    | Überprüfen Sie die Batterie.<br>Überprüfen Sie das Ladegerät.<br>Wenden Sie sich an Schneider<br>Electric. |
| Byp-Freq. außerh. Grenzen | Die Bypass-Frequenz<br>überschreitet den Grenzwert.                          | Überprüfen Sie den Status der<br>Bypass-Quelle. Wenden Sie sich<br>an Schneider Electric.                  |
| BypLüfterAusfall          | Ein oder mehrere Lüfter der USV sind außer Betrieb.                          | Überprüfen Sie die Lüfter.                                                                                 |
| BypLüfterzeit zurücks.    | Setzen Sie den Timer für die<br>Nutzungsdauer des Lüfters zurück.            |                                                                                                    |
| Bypass außer Toleranz     | Die Bypass-Spannung liegt<br>außerhalb des Toleranzbereichs                  | Überprüfen Sie den Status der<br>Bypass-Quelle. Wenden Sie sich<br>an Schneider Electric.                  |
| Bypass-Überlast           | Die Last nimmt mehr Leistung auf,<br>als die Bypass-Quelle abgeben<br>kann.  | Reduzieren Sie die Last. Wenden<br>Sie sich an Schneider Electric.                                         |
| Timeout Bypass-Überlast   | Die USV kann eine <b>Bypass-</b><br>Überlast nicht mehr<br>aufrechterhalten. | Reduzieren Sie die Last. Wenden Sie sich an Schneider Electric.                                            |
| Falsche Bypass-Sequenz    | Die Phasenfolge am Bypass ist<br>nicht korrekt.                              | Überprüfen Sie den Status der<br>Bypass-Quelle. Wenden Sie sich<br>an Schneider Electric.                  |
| Bypass nicht verfügbar    | Die Bypass-Quelle ist nicht<br>verfügbar.                                    | Überprüfen Sie den Status der<br>Bypass-Quelle. Wenden Sie sich<br>an Schneider Electric.                  |
| Kondensator erneuern      | Die Nutzungsdauer des<br>Kondensators ist abgelaufen.                        | Ersetzen Sie den Kondensator.                                                                              |
| Kondensatorzeit zurücks.  | Der Timer für die Nutzungsdauer<br>des Kondensators wurde<br>zurückgesetzt.  |                                                                                                    |
| Protokoll löschen         | Löschen Sie das Protokoll.                                                   |                                                                                                    |
| DC-Bus-Überspannung       | Überspannung am Gleichstrom-<br>Bus.                                         |                                                                                                    |
| Staubfilter erneuern      | Die Nutzungsdauer des<br>Staubfilters ist abgelaufen.                        | Ersetzen Sie den Staubfilter, Seite 47.                                                                    |
| EPO                       | Ein Not-Aus wurde aktiviert.                                                 | Deaktivieren Sie das Not-Aus-<br>Gerät.                                                                    |

| Angezeigter Text             | Beschreibung                                                                | Maßnahme                                                                                           |
|------------------------------|-----------------------------------------------------------------------------|----------------------------------------------------------------------------------------------------|
| Lüfter erneuern              | Die Nutzungsdauer des Lüfters ist abgelaufen.                               | Ersetzen Sie den Lüfter.                                                                           |
| Lüfter außer Betrieb         | Ein oder mehrere Lüfter der USV sind außer Betrieb.                         | Überprüfen Sie die Lüfter. Wenden Sie sich an Schneider Electric.                                  |
| Lüfterzeit zurücks.          | Der Timer für die Nutzungsdauer<br>des Lüfters wurde zurückgesetzt.         |                                                                                                    |
| Firmware inkompatibel        | Die Firmware ist nicht mit dem restlichen System kompatibel.                | Aktualisieren Sie die Firmware.                                                                    |
| Generatoreingang             | USV wird durch Generator versorgt.                                          |                                                                                                    |
| Umsch. auf WR nicht zul.     | Umschalten auf<br>Wechselrichterbetrieb wird nicht<br>zugelassen.           |                                                                                                    |
| Einlasstemperatur hoch       | Die Lufteinlasstemperatur ist zu hoch.                                      | Überprüfen Sie den Status des<br>Lufteinlasses. Senken Sie die<br>Raumtemperatur.                  |
| Ein-/Auslasstemp             | Lufteinlass- und<br>-auslasstemperatur.                                     |                                                                                                    |
| Eingangsstrom asymm.         | Der Eingangsstrom ist<br>asymmetrisch.                                      | Überprüfen Sie den Status der<br>Eingangsquelle. Wenden Sie sich<br>an Schneider Electric.         |
| EingNeutr. nicht verf.       | Eingangsneutralleiter ist nicht<br>verfügbar.                               | Überprüfen Sie den Status des<br>Eingangsneutralleiters. Wenden<br>Sie sich an Schneider Electric. |
| Eingang außer Toleranz       | Die Netzeingangsspannung liegt<br>außerhalb des Toleranzbereichs.           | Überprüfen Sie den Status der<br>Eingangsquelle. Wenden Sie sich<br>an Schneider Electric.         |
| Timeout EingÜberstrom        | Die USV kann einen<br>Eingangsüberstrom nicht mehr<br>aufrechterhalten.     | Überprüfen Sie den Status der<br>Eingangsquelle. Wenden Sie sich<br>an Schneider Electric.         |
| EingSCR-Lüfter ausgef.       | Der Eingangs-SCR-Lüfter ist ausgefallen.                                    | Überprüfen Sie den Status des<br>Eingangs-SCR-Lüfters. Wenden<br>Sie sich an Schneider Electric.   |
| Eingangs-SCR-Temp. hoch      | Die Eingangs-SCR-Temperatur ist zu hoch.                                    | Überprüfen Sie den Status des<br>Eingangs-SCR-Lüfters. Wenden<br>Sie sich an Schneider Electric.   |
| WR - hohe Temp.              | Die Temperatur des<br>Wechselrichters ist zu hoch.                          | Überprüfen Sie den Status des<br>Wechselrichters. Wenden Sie sich<br>an Schneider Electric.        |
| WechselrIGBT-Ausfall         | Der Wechselrichter-IGBT ist außer Betrieb.                                  | Überprüfen Sie den Status des<br>Wechselrichter-IGBT. Wenden Sie<br>sich an Schneider Electric.    |
| Wechselrichter außer Betrieb | Der Wechselrichter ist außer<br>Betrieb.                                    | Überprüfen Sie den Status des<br>Wechselrichters. Wenden Sie sich<br>an Schneider Electric.        |
| Timeout WR-Überlast          | Die USV kann eine<br>Wechselrichterüberlast nicht<br>mehr aufrechterhalten. | Überprüfen Sie den Status des<br>Wechselrichters. Wenden Sie sich<br>an Schneider Electric.        |
| Wechselrichterabschaltung    | Der Wechselrichter wird heruntergefahren.                                   |                                                                                                    |
| WR DATA CAN falsch           | Wechselrichter-DATA CAN ist fehlerhaft.                                     |                                                                                                    |

| Angezeigter Text                        | Beschreibung                                                                                                    | Maßnahme                                                                                                    |
|-----------------------------------------|----------------------------------------------------------------------------------------------------|----------------------------------------------------------------------------------------------------|
| WR Firmware-Upgrade                     | Die Firmware des Wechselrichters wurde aktualisiert.                                                                                              |                                                                                                    |
| WR E/A CAN falsch                       | Wechselrichter-E/A CAN ist fehlerhaft.                                                                                                    |                                                                                                    |
| Bypass-Betrieb                          | Die USV läuft im statischen<br>Bypass-Modus und die Last wird<br>von der Bypass-Quelle versorgt.                                                  |                                                                                                    |
| Last getrennt                           | Die Verbindung zur Last wurde<br>getrennt oder der<br>Ausgangsschalter UOB ist<br>geöffnet.                                                       | Überprüfen Sie die Last. Schließen<br>Sie den Ausgangsschalter der<br>Einheit (UOB).                                                                                                    |
| Wechselrichterbetrieb                   | Die USV läuft im<br>Wechselrichterbetrieb und die Last<br>wird von der USV versorgt.                                                              |                                                                                                    |
| Abschtg. Ende Autonomiez.               | Die USV wird heruntergefahren, da<br>die Autonomiezeit abgelaufen ist.                                                                            | Laden Sie die Batterien auf und<br>starten Sie die USV erneut. Wenn<br>der Modus zum automatischen<br>Neustart konfiguriert ist, wird die<br>USV automatisch neu gestartet,<br>wenn die Netzstromversorgung<br>wieder verfügbar ist. |
| Man. Umsch. zu WR                       | Manuelle Umschaltung zum<br>Wechselrichterbetrieb.                                                                                                |                                                                                                    |
| Manuelle Abschaltung                    | Manuelle Abschaltung.                                                                                                    |                                                                                                    |
| MBB geschlossen                         | Der Wartungs-Bypass-Schalter<br>(MBB) ist geschlossen, wodurch<br>die Last mit ungeschütztem<br>Netzstrom aus der Bypass-Quelle<br>gespeist wird. |                                                                                                    |
| MBB offen                               | Der Wartungs-Bypass-Schalter<br>(MBB) ist geöffnet.                                                                                               |                                                                                                    |
| Modul-ID doppelt vorh.                  | Die Modul-ID ist doppelt<br>vorhanden. Die Modul-ID muss<br>eindeutig sein.                                                                       | Überprüfen Sie die ID der Module.                                                                                                    |
| Kein EinlTempSensor                     | Kein Einlasstemperatursensor vorhanden.                                                                                                    | Überprüfen Sie den Status des<br>Einlasstemperatursensors.                                                                                                    |
| Kein EingangstempSensor                 | Kein Eingangstemperatursensor vorhanden.                                                                                                    | Überprüfen Sie den Status des<br>Eingangstemperatursensors.                                                                                                    |
| Kein AuslTempSensor                     | Kein Auslasstemperatursensor vorhanden.                                                                                                    | Überprüfen Sie den Status des<br>Auslasstemperatursensors.                                                                                                    |
| Nennleist. außerh. Tol.                 | Eingang außer Toleranz.                                                                                                    | Überprüfen Sie den Status der<br>Eingangsquelle. Wenden Sie sich<br>an Schneider Electric.                                                                                                    |
| Auslasstemperatur hoch                  | Die Luftauslasstemperatur ist zu hoch.                                                                                                    | Überprüfen Sie den Status des<br>Luftauslasses. Wenden Sie sich an<br>Schneider Electric.                                                                                                    |
| Kurzschluss am Ausgang                  | Am Ausgang ist ein Kurzschluss<br>vorhanden.                                                                                                    | Überprüfen Sie den Status des<br>Ausgangs. Wenden Sie sich an<br>Schneider Electric.                                                                                                    |
| Output overload (Ausgang<br>überlastet) | Die Last nimmt mehr Leistung auf,<br>als das USV-System abgeben<br>kann.                                                                          | Reduzieren Sie die Last. Wenden Sie sich an Schneider Electric.                                                                                                    |

| Angezeigter Text             | Beschreibung                                                                     | Maßnahme                                                                                                    |
|------------------------------|----------------------------------------------------------------------------------|----------------------------------------------------------------------------------------------------|
| Fehler Parallelverkab.       | Die Parallelverkabelung ist<br>fehlerhaft.                                       | Überprüfen Sie den Status der<br>Parallelkabel. Wenden Sie sich an<br>Schneider Electric.                                                                        |
| Falsche Leistungsvert.       | Die Leistungsverteilung zwischen den USV-Einheiten ist fehlerhaft.               | Überprüfen Sie die Lastteilung<br>zwischen USV-Einheiten. Verteilen<br>Sie die Last neu zwischen den<br>USV-Einheiten. Wenden Sie sich<br>an Schneider Electric. |
| Keine PWM-Sync verfügb.      | Die PWM-Synchronisierung ist<br>nicht verfügbar.                                 | Überprüfen Sie den Status der<br>PWM-Synchronisierung. Wenden<br>Sie sich an Schneider Electric.                                                                 |
| GR Firmware-Upgrade          | Die Firmware des Gleichrichters wurde aktualisiert.                              |                                                                                                    |
| Kein GleichrSanftanl.        | Der Sanftanlauf des Gleichrichters ist nicht verfügbar.                          | Überprüfen Sie den Status des<br>Gleichrichters. Wenden Sie sich an<br>Schneider Electric.                                                                       |
| Gleichr hohe Temp.           | Die Temperatur des Gleichrichters ist zu hoch.                                   | Überprüfen Sie den Status des<br>Gleichrichters. Wenden Sie sich an<br>Schneider Electric.                                                                       |
| Gleichrichterausfall         | Der Gleichrichter ist ausgefallen.                                               | Überprüfen Sie den Status des<br>Gleichrichters. Wenden Sie sich an<br>Schneider Electric.                                                                       |
| Relais geöffnet              | Eine Relaisverbindung wurde getrennt.                                            | Überprüfen Sie den Status der<br>Relais. Wenden Sie sich an<br>Schneider Electric.                                                                               |
| Relais-Kurzschluss           | In einem Relais ist ein Kurzschluss<br>aufgetreten.                              | Überprüfen Sie den Status der<br>Relais. Wenden Sie sich an<br>Schneider Electric.                                                                               |
| Hohe Raumtemp.               | Die Raumtemperatur ist zu hoch.                                                  | Senken Sie die Raumtemperatur.                                                                                                    |
| Einstellungen speichern      | Die Einstellungen wurden geändert.                                               |                                                                                                    |
| Abschalten                   | Fahren Sie die USV herunter.                                                     |                                                                                                    |
| Signalkabel getrennt         | Signalkabel wurde getrennt.                                                      | Überprüfen Sie das Signalkabel.                                                                                                    |
| Kein Sync-Puls verfügb.      | Es ist kein Sync-Puls verfügbar.<br>Die USV kann nicht synchronisiert<br>werden. | Überprüfen Sie den Sync-Puls.<br>Wenden Sie sich an Schneider<br>Electric.                                                                                       |
| Systemüberlastung            | Die Last nimmt mehr Leistung auf,<br>als das USV-System abgeben<br>kann.         | Reduzieren Sie die Last. Wenden Sie sich an Schneider Electric.                                                                                                  |
| Falsche Systemeinst.         | Die Systemeinstellungen sind<br>fehlerhaft.                                      | Überprüfen Sie die<br>Systemeinstellungen. Wenden Sie<br>sich an Schneider Electric.                                                                             |
| Technische Prüfung empfohlen | Es wird eine technische<br>Überprüfung empfohlen.                                | Wenden Sie sich an Schneider<br>Electric.                                                                                                    |
| Umsch. auf Bypass            | Schalten Sie die USV in den statischen Bypass-Modus.                             |                                                                                                    |
| Umsch. auf WR                | Schalten Sie die USV in den Wechselrichterbetrieb.                               |                                                                                                    |

| Angezeigter Text          | Beschreibung                                                                            | Maßnahme                                  |
|---------------------------|-----------------------------------------------------------------------------------------|-------------------------------------------|
| BypUmschalt. zu häufig    | In einem gegebenen Zeitraum<br>wurde zu häufig zwischen den<br>Betriebsmodi gewechselt. | Wenden Sie sich an Schneider<br>Electric. |
| Gewährleis. läuft bald ab | Die Garantie läuft bald ab.                                                             | Wenden Sie sich an Schneider Electric.    |

Schneider Electric 35 rue Joseph Monier 92500 Rueil Malmaison Frankreich

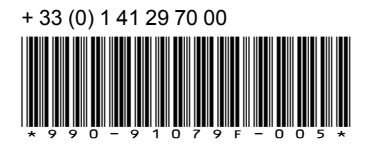

Da Normen, Spezifikationen und Bauweisen sich von Zeit zu Zeit ändern, sollten Sie um Bestätigung der in dieser Veröffentlichung gegebenen Informationen nachsuchen.

© 2017 – 2020 Schneider Electric. Alle Rechte vorbehalten 990-91079F-005